INSTALLATION AND OPERATING MANUAL

## MASTERYS Green Power 10-40 kVA

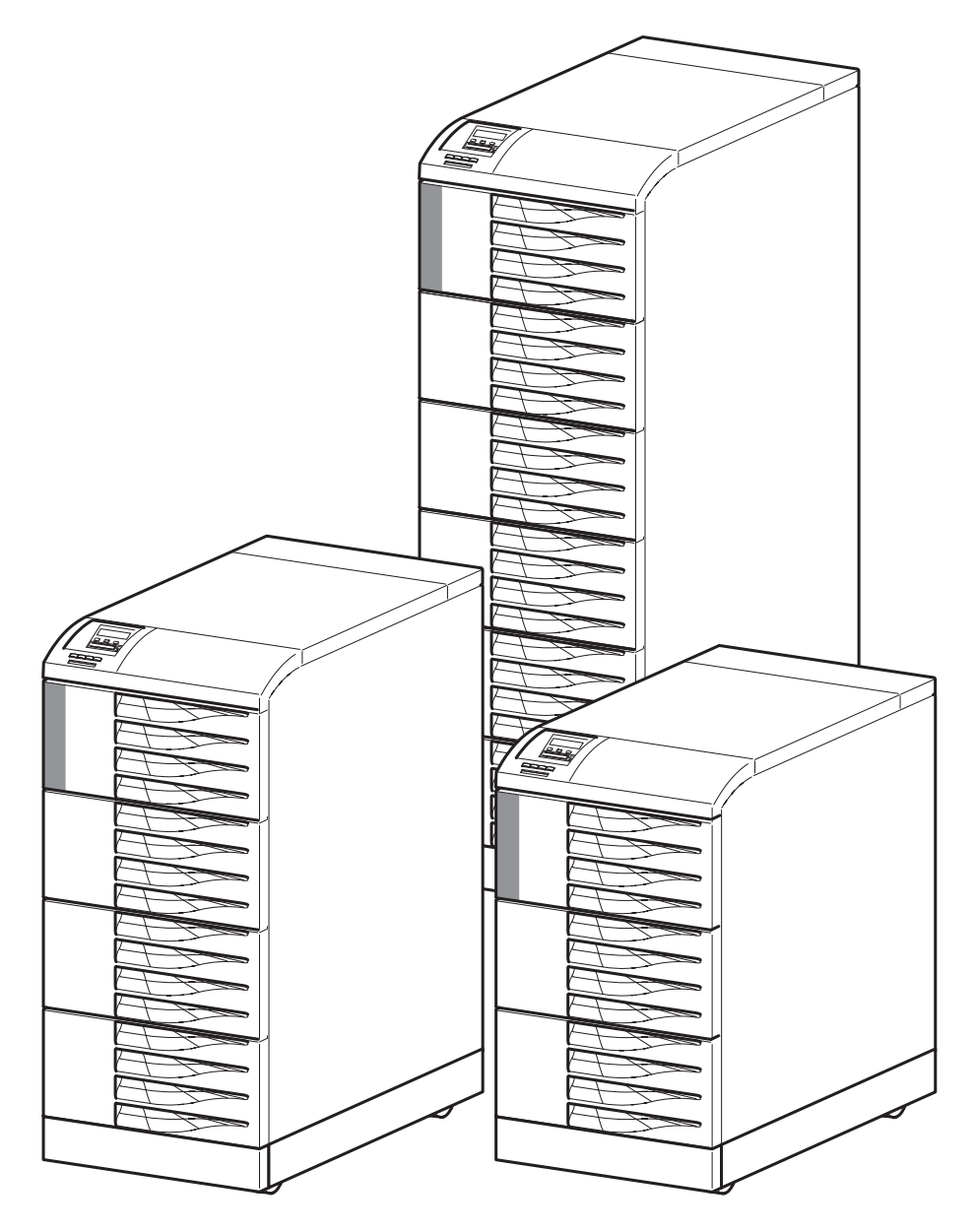

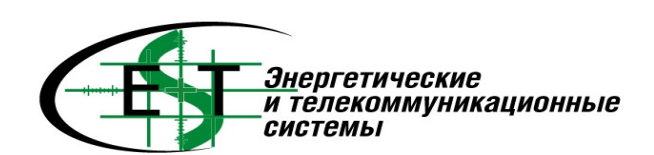

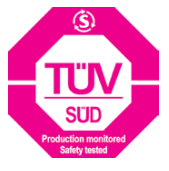

IOMMASGPXX01-GB\_00

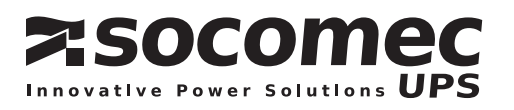

#### **INDEX**

| 1. | CERTIFICATE AND CONDITIONS OF WARRANTY                           |
|----|------------------------------------------------------------------|
| 2. | SAFETY                                                           |
|    | 2.1 Important                                                    |
|    | 2.2 Description of the symbols used on the labels applied to the |
| 3. | UNPACKING AND INSTALLATION OF THE UNIT                           |
|    | 3.1 Shipping and moving                                          |
|    | 3.2 Unpacking procedure                                          |
|    | 3.3 Environmental requirements                                   |
|    | 3.4 Electrical requisites                                        |
|    | 3.4.1 Backfeed protection                                        |
|    | 3.5 Installation procedure and instructions                      |
|    | 3.6 Connection of the generator                                  |
|    | 3.7 External E.S.D. connection                                   |
|    | 3.8 Isolation transformer                                        |
|    | 3.9 UPS Parallel configuration                                   |
|    | 3.9.1 General                                                    |
|    | 3.9.2 Installation                                               |
|    | 3.9.3 Power connections                                          |
|    | 3.9.4 Control connections                                        |
|    | 3.10 External battery cabinet connection                         |
| 4. | MODES OF OPERATION                                               |
|    | 4.1 ON LINE operation                                            |
|    | 4.2 Operation in high efficiency mode                            |
|    | 4.3 Operation with manual maintenance bypass                     |
|    | 4.4 Operation with external manual bypass                        |
|    | 4.5 Operation in GE configuration                                |
|    | 4.6 "Energy Saver" Mode                                          |
| -  |                                                                  |
| 5. | ACCESS TO CONTROLS AND COMMUNICATION INTERFACES                  |
|    | 5.1 Identifying the switches and interfaces                      |
|    | 5.2 Functions of the switches                                    |
| 6. | MIMIC PANEL                                                      |
|    | 6.1 Advanced Mimic Panel                                         |
|    | 6.1.1 Meaning of ideograms                                       |
|    | 6.1.2 Meaning of the luminous bar                                |
|    | 6.1.3 Mimic panel menu                                           |
|    | 6.2 Mimic panel concentrator                                     |
|    | 6.2.1 Keyboard bloking procedure                                 |

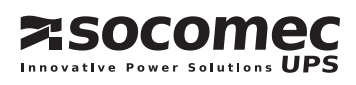

IOMMASGPXX01-GB\_00 3

#### **INDEX**

# MASTERYS Green Power

| 7.  | OPERATING PROCEDURES                                            |
|-----|-----------------------------------------------------------------|
|     | 7.1 Start-up in normal mode                                     |
|     | 7.2 Shutdown                                                    |
|     | 7.3 Extended out of service                                     |
|     | 7.4 Switching onto manual bypass                                |
|     | 7.5 Return to normal mode                                       |
|     | 7.6 Emergency shutdown (ESD)                                    |
| 0   |                                                                 |
| 8.  | COMMUNICATION.                                                  |
|     | 8.1 Multi-Level Communication                                   |
|     | 8.2 Standard Lan web page                                       |
|     | 8.2.1 Activation                                                |
|     | 8.2.2 Description of the functions available                    |
|     | 8.3 Accessories and SW options                                  |
| 9.  | PROBLEM SOLVING                                                 |
|     | 9.1 System alarms                                               |
|     | 9.2 UPS Alarms                                                  |
|     | 9.3 Preventive maintenance                                      |
|     | 9.3.1 Batteries                                                 |
|     | 9.3.2 Fans                                                      |
|     | 9.3.3 Capacitors                                                |
| 10  | OPTIONS. 55                                                     |
|     | 10.1 ADC card                                                   |
|     | 10.2 Kit GSS (Global Supply System)                             |
|     | 10.3 Isolation Controller                                       |
|     | 10.4 Remote mimic panel                                         |
|     | 10.5 External maintenance bypass                                |
|     | 10.6 External maintenance bypass with backfeed protection       |
|     | 10.7 ACS PCB                                                    |
|     | 10.8 External back-feed protection                              |
|     | 10.8.1 Protection on Mains Supply and on Auxiliary Mains Supply |
|     | 10.8.2 Protection on an UPS without auxilary mains supply       |
|     | 10.9 ADC card with temperature sensor                           |
|     | 10.10 Profibus                                                  |
|     | 10.11 GSM modem                                                 |
|     | 10.12 Serial connection PCB                                     |
|     | 10.13 Management of external maual by-pass contact              |
| 11  | TECHNICAL SPECIFICATIONS                                        |
| 11. |                                                                 |

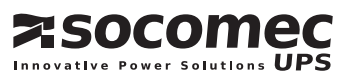

#### 1 CERTIFICATE AND CONDITIONS OF WARRANTY

This SOCOMEC UPS continuous power system is guaranteed against any manufacturing and material defects.

The period of validity of the warranty is 12 (twelve) months from the date of commissioning, if said activation is carried out by SOCOMEC UPS personnel or personnel from a support centre authorised by SOCOMEC UPS, and not however more than 15 (fifteen) months from the date of shipment by SOCOMEC UPS.

The warranty is recognized within national territory. If the UPS is exported out of national territory, the warranty shall be limited to the cover of the parts used to repair the fault.

The warranty is valid ex-works and covers labour and parts used to repair the fault.

The warranty shall not apply in the following cases:

- Failures due to fortuitous circumstances or force majeure (lightning, floods, etc.);
- Failures due to negligence or improper use (use out of tolerance: temperature, humidity, ventilation, electric power supply, applied load, batteries);
- Insufficient or inadequate maintenance;
- Attempted maintenance, repairs or modifications not carried out by SOCOMEC UPS personnel or personnel from a support centre authorised by SOCOMEC UPS.
- If the battery has not been recharged in accordance with the terms indicated on the packaging and in the manual, in cases of extended storage or UPS inactivity.

SOCOMEC UPS may, at its own discretion, opt for the repair of the product or for the replacement of the faulty or defective parts with new parts or with used parts that are equivalent to new parts with regard to functions and performance.

Defective or faulty parts replaced free of charge are to be put at the disposal of SOCOMEC UPS who becomes the sole owner.

Replacements or repairs of parts and any modifications to the product during the warranty period cannot extend the duration of the warranty.

In no case will SOCOMEC UPS be responsible for damages (including, without limitations, damage for loss of earnings, interruption of activity, loss of information or other economic losses) deriving from the use of the product.

The present conditions are subject to Italian law. Any dispute falls under the province of the Court of Vicenza.

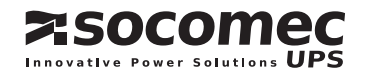

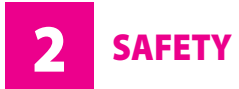

#### 2.1 IMPORTANT.

- This document provides important instructions for the safe use, movement and connection of the MASTERYS<sup>™</sup> uninterruptible power system (UPS).
- SOCOMEC UPS retains the full and exclusive ownership rights over this document. Only a personal right to utilize the document for the application indicated by SOCOMEC UPS is granted to the recipient of such document. All reproduction, modification, dissemination of this document whether in part or whole and by any manner are expressly prohibited except upon Socomec's express prior written consent.
- This document is not a specification. SOCOMEC UPS reserves the right to make any changes to data without prior notice.
- The unit must be installed and activated only by qualified technical personnel and authorised by SOCOMEC UPS.

### The UPS MUST only be moved by two people at least.

**1** The people MUST take position at the sides of the UPS with respect to the direction of movement.

- The unit must remain in a vertical position in all circumstances.
- Connect the PE ground conductor first before you make any other connection.
- Do not expose the UPS to rain or liquids in general. Do not introduce external bodies.
- If the UPS is not equipped with automatic sectioning against back feed or if the switch is external to the UPS, affix a label bearing the following words on all the external switches of the UPS power supply:

#### ISOLATE THE UPS BEFORE OPERATING ON THIS CIRCUIT

- Keep this manual handy for future consultation.
- If the unit fails, it must be repaired only by authorised technicians that have been specially trained for this purpose.
- This equipment conforms to the European Community directives for professional equipment and bears the approval mark C €
- The UPS requires three-phase plus neutral input connections (3P+N).
- Do not connect the output neutral to ground. The UPS does not modify the neutral arrangements of the system; the use of an isolation transformer is required should it be necessary to modify the neutral arrangements downstream of the UPS.
- Before connecting any external battery cabinet, ensure that it is fully compatible with the model of UPS it is to be used with.
- The use of external battery cabinets not supplied by the manufacturers is not recommended.
- Switch off and isolate the UPS and then wait for 5 minutes before removing the protection panels in order to carry out work on parts under dangerous voltage.
- Danger of explosion if the batteries are replaced with others of the wrong type.
- Replaced batteries must be disposed of at authorised waste disposal centres.

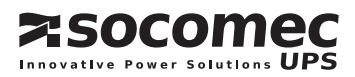

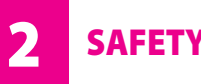

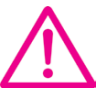

#### It is very dangerous to touch any part of the batteries as there is no isolation between the batteries and the mains power source.

The product you have chosen is designed for commercial and industrial use only.

In order to be used for particular "critical applications" such as life support systems, medical applications, commercial transportation, nuclear facilities or any other application or systems where product failure is likely to cause substantial harms to person or property, the products may have to be adapted.

For such uses we would advise you to contact SOCOMEC UPS beforehand to confirm the ability of these products to meet the requested level of safety, performance, reliability and compliance with applicable laws, regulations and specifications.

#### 2.2 DESCRIPTION OF THE SYMBOLS USED ON THE LABELS APPLIED TO THE UNIT.

All the precautions and the warnings on the labels and plates on the inside and outside of the equipment should be respected.

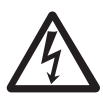

DANGER! HIGH VOLTAGE (BLACK/YELLOW)

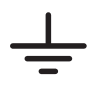

**GROUND TERMINAL** 

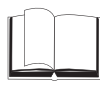

READ THE USER MANUAL BEFORE USING THE UNIT

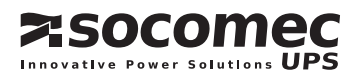

MASTERYS Green Power

The packaging guarantees the stability of the UPS during shipping and physical transfer. Carry the packaged unit as close as possible to the installation site.

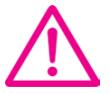

When moving the unit on even slightly sloping surfaces, use the blocking equipment and breaking devices to ensure that the unit does not fall over.

#### 3.1 SHIPPING AND MOVING.

- The UPS must remain in a vertical position during all shipping and moving operations.
- The unit has wheels that can be used to move it for short distances.
- Ensure that the floor is strong enough to support the weight of the UPS and of the battery cabinet, if used.

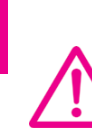

ENGLISH

Avoid pressing on the front panels when moving the unit.

The UPS MUST only be moved by two people at least. The people MUST take position at the sides of the UPS with respect to the direction of movement.

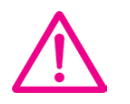

### CAUTION IF DAMAGED.

#### **BATTERIES, NON SPILLABLE.**

Packages, crushed, punctured, or torn such that contents are revealed **must** be set aside in an isolated area and inspected by a qualified person. If the package is deemed to be not shippable, the contents **must** be promptly collected, segregated, and either the consignor or consignee contacted.

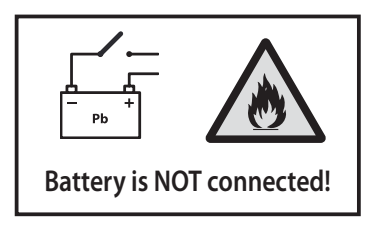

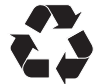

All packaging material must be recycled in compliance with the laws in force in the country where the system is installed.

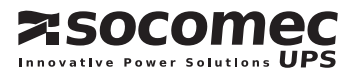

ENGLISH

#### **3.2 UNPACKING PROCEDURE.**

#### 3.2.1 Models "S" (h 800 mm) and models "M" (h 1.000 mm).

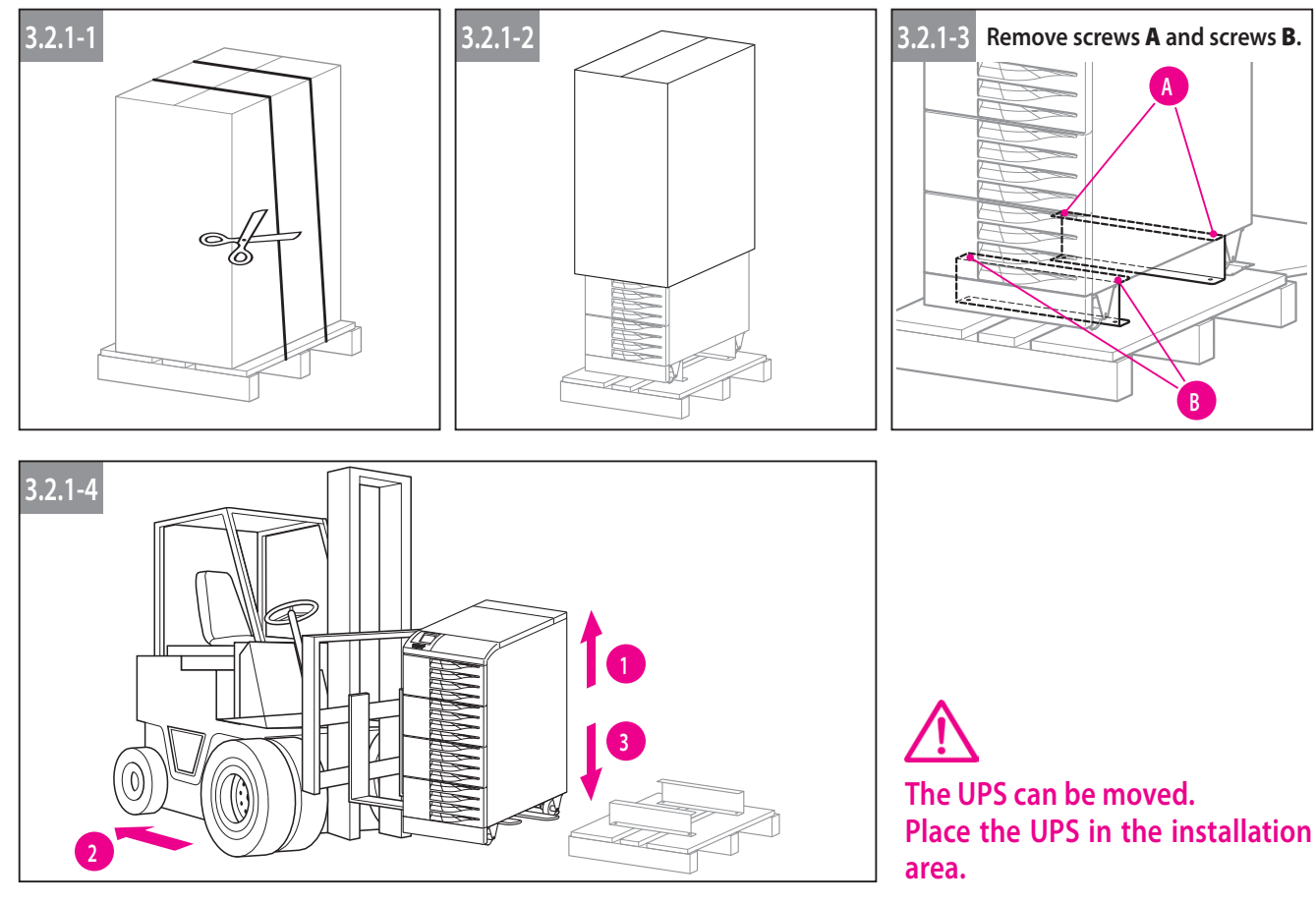

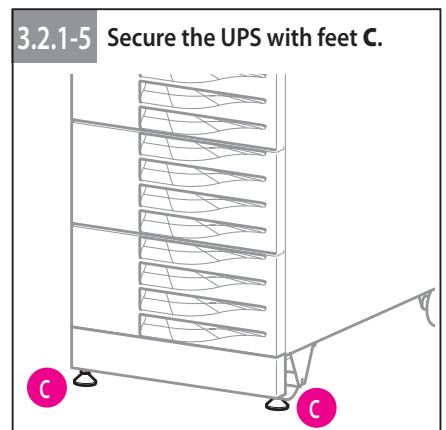

Secure the UPS with feet **D** only when it is in position with cables connected.

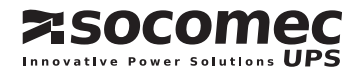

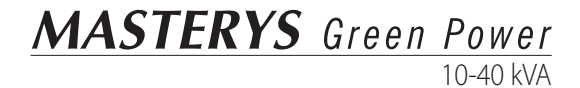

3.2.2 Models "T" (h 1.400 mm).

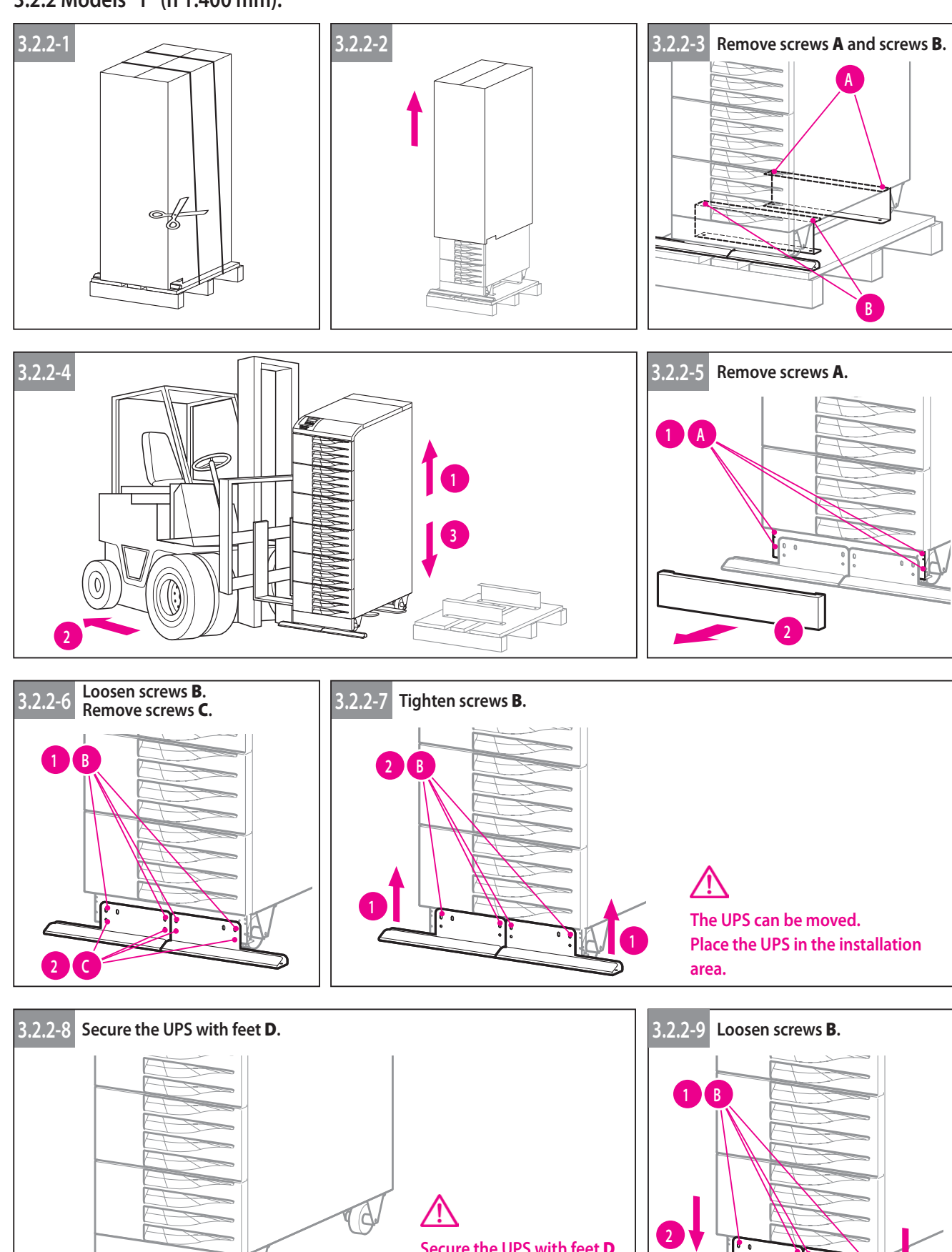

Secure the UPS with feet **D** only when it is in position with the cable connected.

D

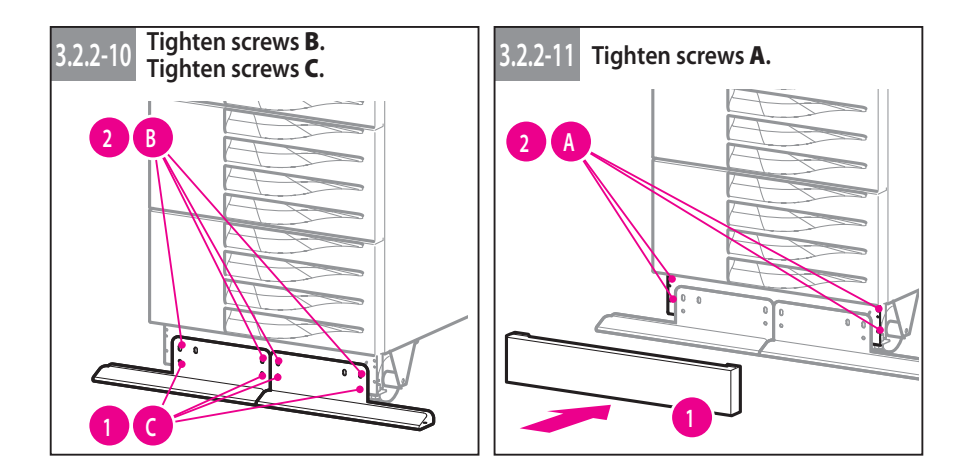

 $\triangle$ 

3

- For UPS 15-40kVA height 1.400mm without internal battery:
- with battery cabinet fitted alongside: remove leveller **E** from the cabinet. Fasten the UPS to the cabinet using the bracket **E** supplied (figure 3.2.2-12).
- without battery cabinet fitted alongside: secure the UPS to the floor (figure 3.2.2-13).

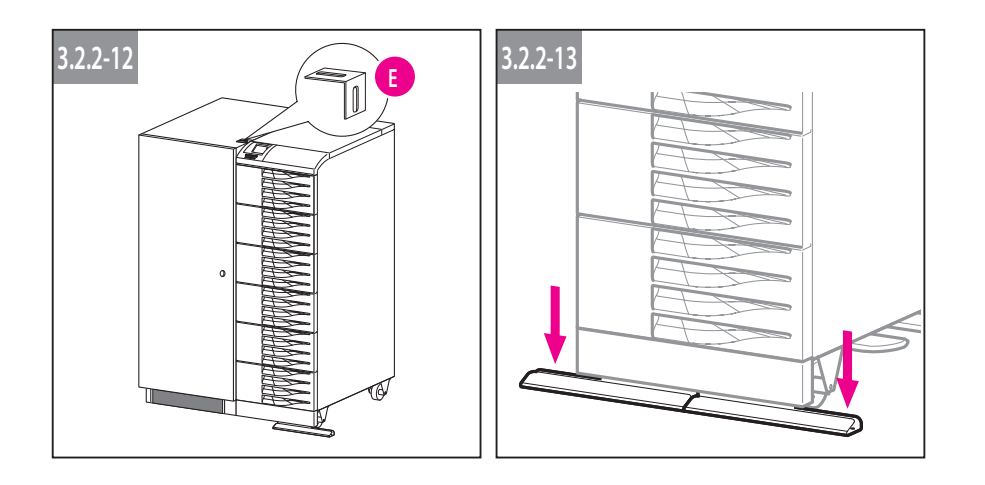

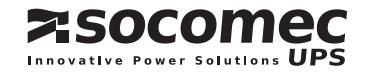

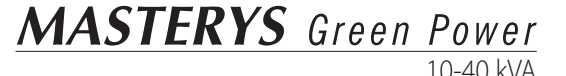

#### **3.3 ENVIRONMENTAL REQUISITES.**

- The recommended operating temperature, humidity and altitude values are listed in the technical specifications table (see chapter 11). Cooling systems may be required to maintain these values.
- Avoid dusty environments or areas where there is dust from conductive or corrosive materials (e.g. metal dust or chemical solutions).
- The UPS is not designed for outdoor use.
- Do not expose the UPS to direct sunlight or to sources of excessive heat.
- A space of at least 40 cm must be left at the back for adequate ventilation (see figure 3.3-1).
- The UPS switches are accessed from the front; however, a space of at least 1.5 metres should be left at the front of the UPS for maintenance purposes. It is also recommended to ensure that the cable connections are sufficiently long and flexible so that the unit can be extracted during maintenance (see figure 3.3-2).
- If it is not possible to leave sufficient space at the front, adequate access must be ensured from both sides.

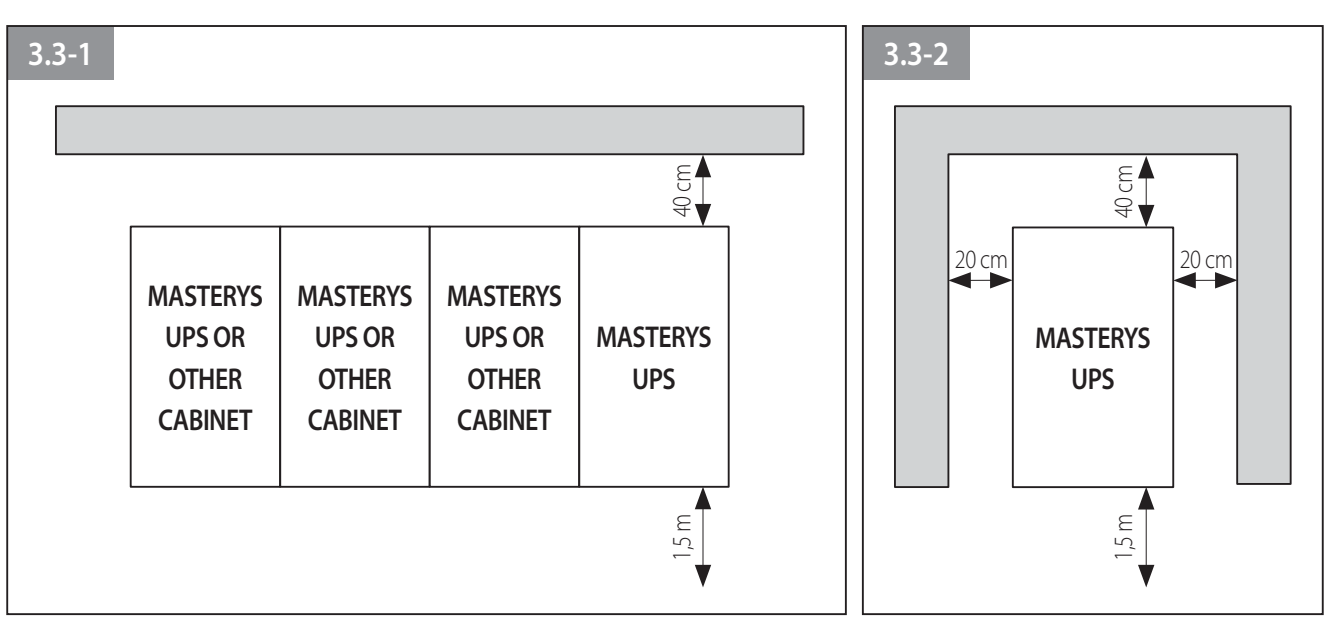

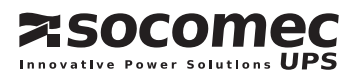

#### **3.4 ELECTRICAL REQUISITES.**

The installation and the system must comply with national plant regulations.

The electrical distribution panel must have a protection and sectioning system installed for the input mains and the auxiliary mains. If a differential switch is installed on the mains power switch (optional), it must be inserted upstream from the distribution panel.

The table below show the size of the input protection devices recommended for correct installation.

| Size of the input protection devices |                                    |                                     |                       |                           |                               |                                           |                             |                      |                         |                               |
|--------------------------------------|------------------------------------|-------------------------------------|-----------------------|---------------------------|-------------------------------|-------------------------------------------|-----------------------------|----------------------|-------------------------|-------------------------------|
| UPS<br>(kVA)                         | Magneto<br>inp<br>(/               | o-thermal<br>out <sup>1</sup><br>A) | Magneto<br>Aux I<br>( | o-thermal<br>Mains¹<br>A) | Differential<br>input⁵<br>(A) | /Input<br>cable c<br>(m                   | Output<br>core size<br>1m²) | Bat<br>cable c<br>(m | tery<br>ore size<br>m²) | Battery<br>protection⁴<br>(A) |
|                                      | single                             | $parallel^2$                        | single                | parallel <sup>2</sup>     | selective type <sup>5</sup>   | Min                                       | Max <sup>3</sup>            | Min                  | Max <sup>3</sup>        |                               |
| 10 3/1                               | 32                                 | 40                                  | 100                   | 125                       | 0,5                           | 6                                         | 35                          | 6                    | 35                      | 50 Gr                         |
|                                      | 100<br>if common<br>input<br>mains | 125<br>if common<br>input<br>mains  |                       |                           |                               | 16<br>aux mains<br>and outpur             | t                           |                      |                         |                               |
| 15 3/1                               | 32                                 | 40                                  | 100                   | 125                       | 0,5                           | 6                                         | 35                          | 6                    | 35                      | 50 Gr                         |
|                                      | 100<br>if common<br>input<br>mains | 125<br>if common<br>input<br>mains  |                       |                           |                               | 25<br>aux mains<br>and outpur<br>e uscita | t                           |                      |                         |                               |
| 20 3/1                               | 40                                 | 63                                  | 125                   | 160                       | 0,5                           | 10                                        | 35                          | 10                   | 35                      | 50 Gr                         |
|                                      | 125<br>if common<br>input<br>mains | 160<br>if common<br>input<br>mains  |                       |                           |                               | 35<br>aux mains<br>and outpur<br>e uscita | t                           |                      |                         |                               |
| 10 3/3                               | 32                                 | 40                                  | 32                    | 40                        | 0,5                           | 6                                         | 35                          | 6                    | 35                      | 50 Gr                         |
| 15 3/3                               | 32                                 | 40                                  | 32                    | 40                        | 0,5                           | 6                                         | 35                          | 6                    | 35                      | 50 Gr                         |
| 20 3/3                               | 40                                 | 63                                  | 40                    | 63                        | 0,5                           | 10                                        | 35                          | 10                   | 35                      | 50 Gr                         |
| 30 3/3                               | 63                                 | 80                                  | 63                    | 80                        | 0,5                           | 16                                        | 35                          | 16                   | 35                      | 100 Gr                        |
| 40 3/3                               | 80                                 | 100                                 | 80                    | 100                       | 0,5                           | 25                                        | 35                          | 25                   | 35                      | 100 Gr                        |

<sup>1</sup> Recommended magneto thermal switch: four poles with intervention threshold  $\geq$  10 ln

<sup>2</sup> In systems with two or more UPSs operating in a redundant or power parallel configuration.

<sup>3</sup> Determined by the size of the terminals.

<sup>4</sup> protection on the external battery cabinet.

<sup>5</sup> Caution! Use type B four-pole selective (S) circuit breakers. Load leakage currents are added to those generated by the UPS and during transitory phases (power failure and power return) short current peaks may occur. If loads with high leakage current are present, adjust the differential protection. It is advisable in all cases to carry out a preliminary check on the earth current leakage with the UPS installed and operational with the definitive load, so as to prevent the sudden activation of the above switches.

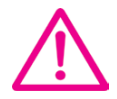

The UPS is designed for transitory overvoltages in category II installations. If the UPS is part of the building's electric circuit or if it is likely to be subject to transitory overvoltages in category III installations, further external protection must be provided, either on the UPS or in the AC power supply network to the UPS. In addition, the "Surge arrestor" option, specially designed to protect against residual overvoltages in category III installations, can be installed in the external manual bypass cabinet. If used, the distance between the UPS and the centralised 4 kV SPD protections type 1 must be Up  $\leq$  4kV is  $\geq$  15m.

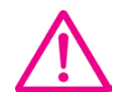

In the event of three-phase distorting loads connected in output, the current on the neutral conductor may have a value that is 1.5 - 2 times the phase value (also for the input bypass). In this case, size the neutral cables and the input/output protection adequately.

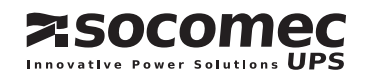

#### 3.4.1 Back-feed protection.

If the UPS does not have an automatic protection device against current back-feed, the operator/installer must add a warning label to all the mains power disconnecting switches installed at a distance from the UPS area. This serves to remind technicians of the fact that the circuit is connected to a UPS (see the CAUTION section in paragraph 2 of this manual and paragraph 4.5.3. of the EN62040-1-1 2003-11 standard.

The label is supplied with the system.

The back-feed protection device may be built into the system (only on specific request), or an electromechanical switch may be installed externally in the input of the UPS.

- If the UPS incorporates this protection, proceed with the connections as described in paragraph 3.5 of this manual.
- To install the external back-feed protection it is necessary to use the BKF card and an external electromechanical switch that should be installed. For further information on the connection and the type of remote switch, please read paragraph 10.9 of this manual.

#### ATTENTION.

The neutral is not disconnected as, even in the event of a single fault on the UPS, it never has high potential when the mains and/or auxiliary power supplies are disconnected upstream. This is to prevent transformation of the power source to the UPS every time there is a power failure.

If, in certain anomaly states, or because of the installation upstream (e.g. undetected and protected earth fault, or high leakage in a phase, or with IT systems) there is a hazardous potential on neutral, a suitable isolating switch must be provided on the neutral as well, or else there must be a detection, signalling and protection system.

### NOTE.

For equipment with separate Emergency Mains, the neutral of the Emergency Mains line must be electrically common with the neutral of the main input feed line.

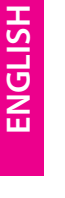

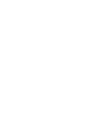

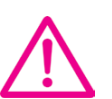

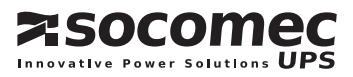

#### **3.5 INSTALLATION PROCEDURES AND INSTRUCTIONS.**

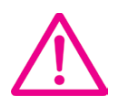

#### WARNING!

Before carrying out work on the terminal board or on UPS internal parts, ensure that the UPS is switched off, remove the power supply, open the external battery cabinet disconnectors, isolate the system and wait 5 minutes.

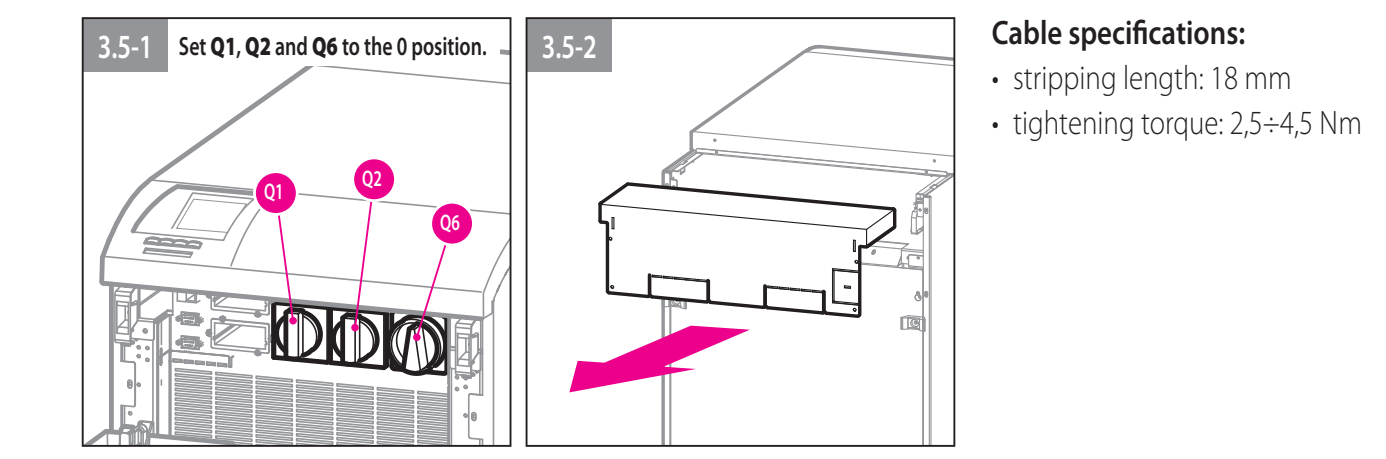

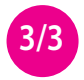

zsocomec

**Connections if** THE MAINS AND AUX MAINS ARE CONNECTED IN COMMON

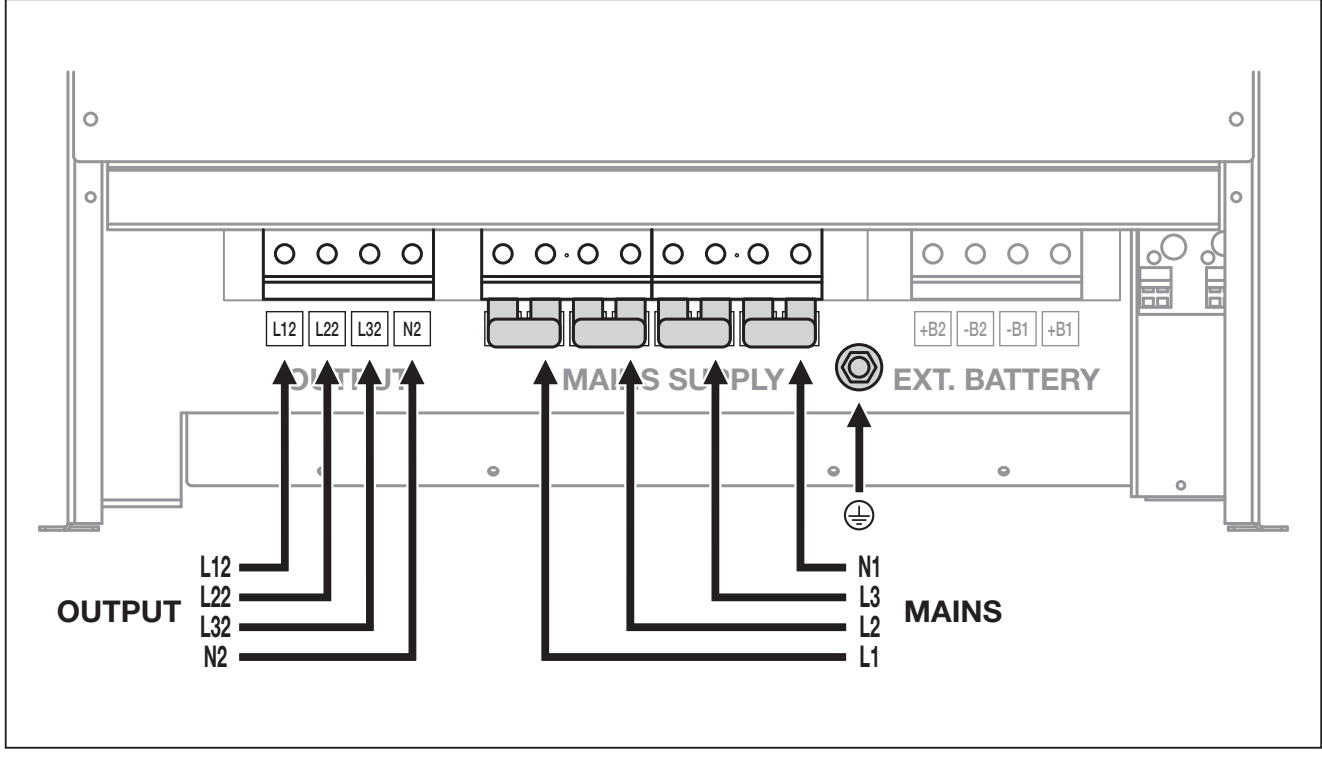

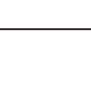

**ENGLISH** 

MASTERYS Green Power

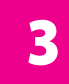

#### UNPACKING AND INSTALLATION OF THE UNIT

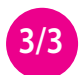

#### Connections if

THE MAINS AND AUX MAINS ARE CONNECTED SEPARATELY

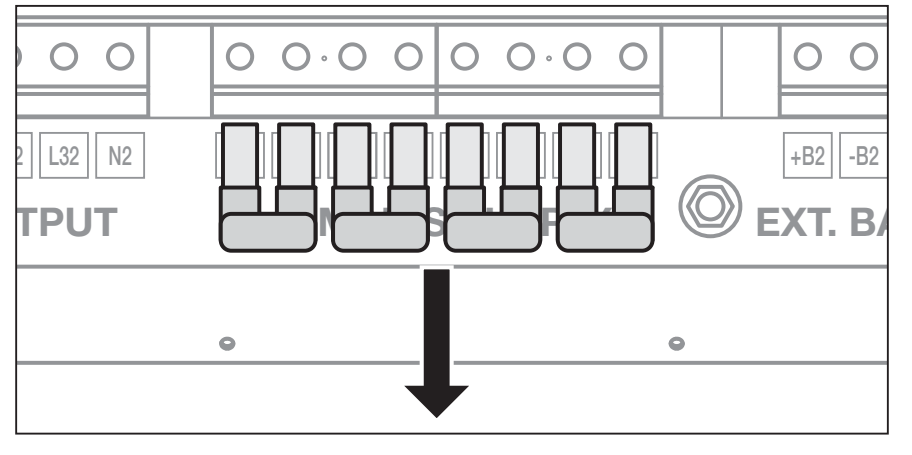

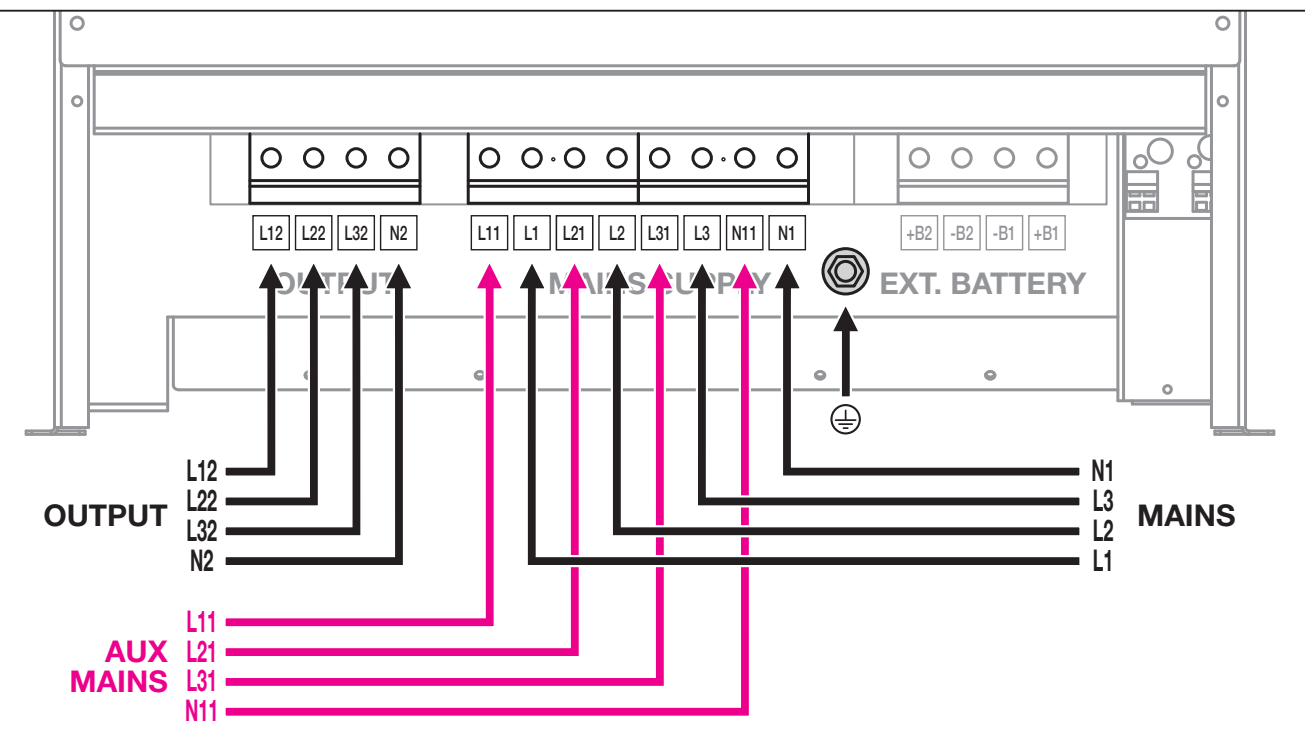

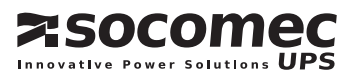

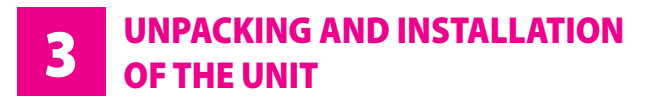

3/1

#### Connections if THE MAINS AND AUX MAINS ARE CONNECTED SEPARATELY

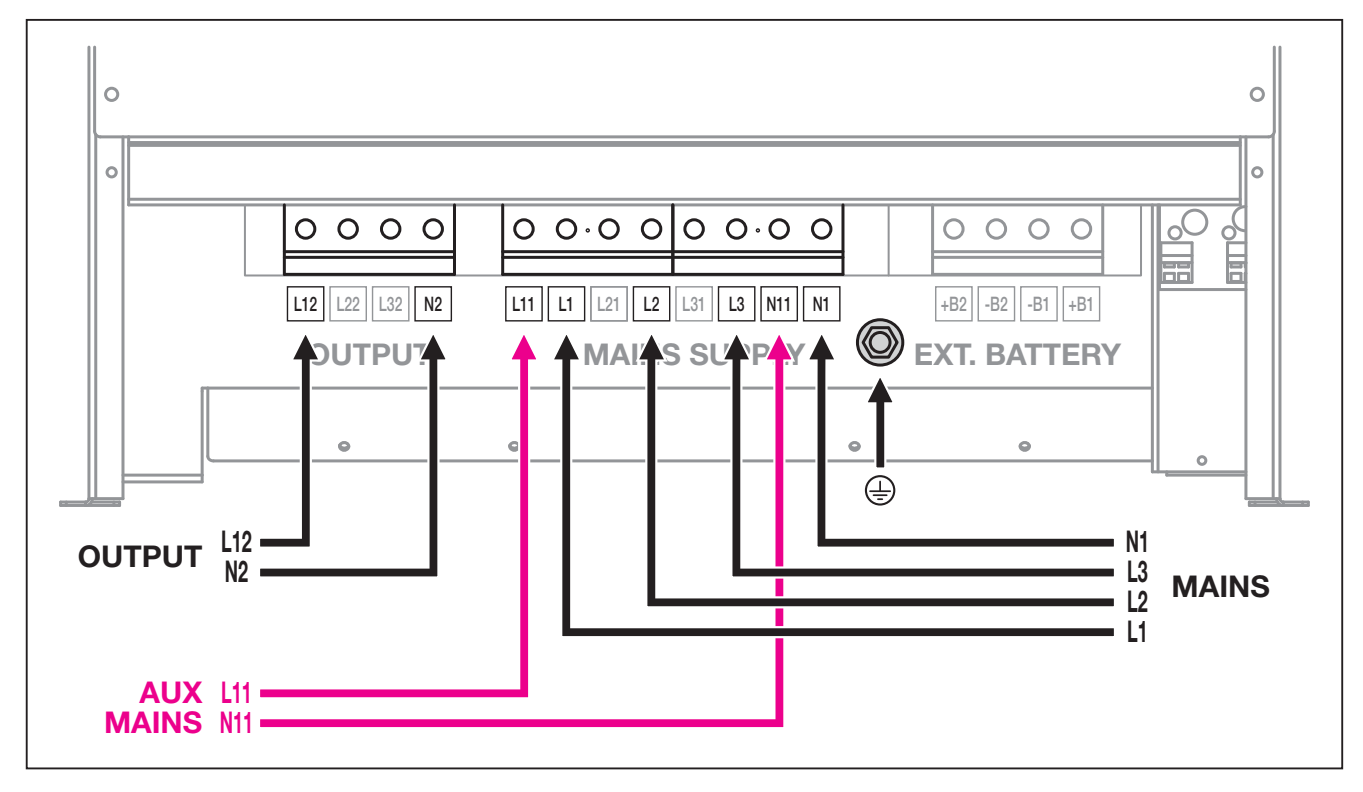

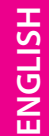

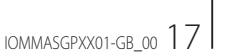

MASTERYS Green Power

- **3.5-3** Divert any control cables from the front (RS232, signalling relay contacts, etc.) into the appropriate side cable run **A**.
- **3.5-4** Remove the pre-cut detail **C** and bend details **B** to pass the cables, secure the terminal board cover with the four screws.
- **3.5-5** Secure the cables to the couplings **D** located on the rack ensuring that the air vents are not obstructed in any way.

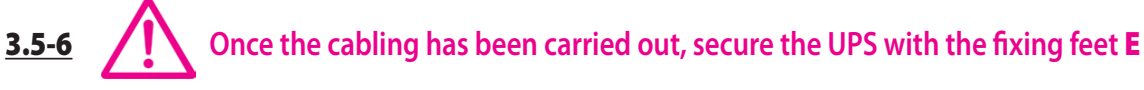

#### 3.5-7 NOTE.

- If the system is installed on a raised floor (such as in a data processing room):
- leave a space of at least 20 cm between the power and the control cables;
- avoid parallel channelling over long distances; choose cables crossing at 90° instead.

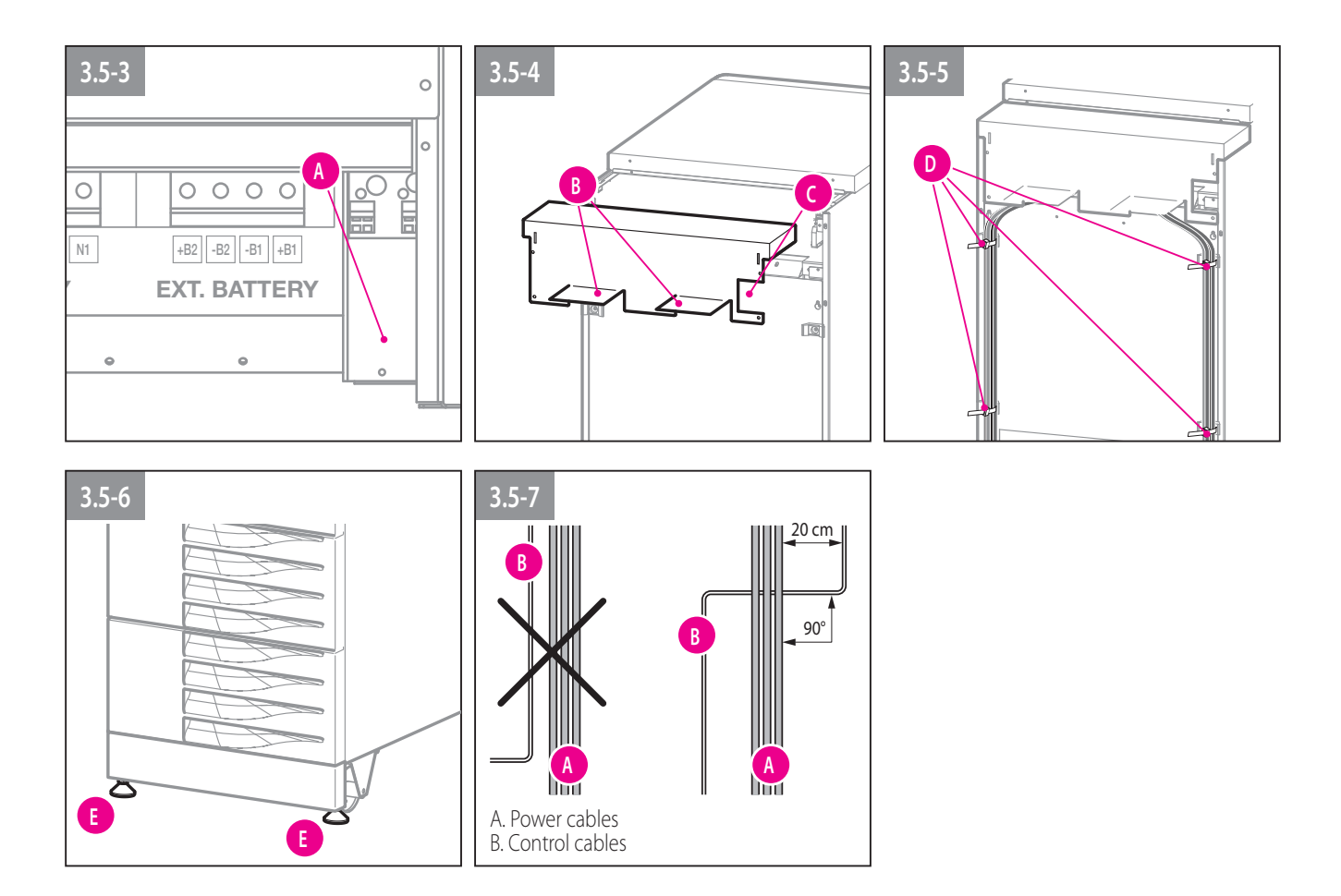

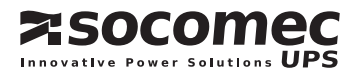

#### 3.6 CONNECTION OF THE GENERATOR.

If your system uses a generator, connect the "generator set ready" no-potential contact to connector **IN 2** on the optional ADC PCB configured in standard or power safe mode (see paragraph 10.1). This automatically extends the voltage and frequency value range when power is supplied by the generator set.

#### 3.7 EXTERNAL E.S.D. CONNECTION.

A remote emergency shutdown system (E.S.D.) can be installed by means of the optional ADC PCB; see paragraph 10.1. Connect a normally closed zero-potential contact to terminals **IN1+** and **IN1-** of the ADC PCB.

#### 3.8 ISOLATION TRANSFORMER.

The MASTERYS<sup>™</sup> IP model of the MASTERYS<sup>™</sup> range is fitted with an internal isolation transformer. If an external isolation transformer cabinet is required, the following instructions should be followed:

- Refer to chapters 2 and 3 of this manual for indications on moving and installing the cabinet.
- See paragraph 3.4 for details about protections.
- The protection cable marked with the ground symbol is connected directly to the distribution panel.
- The transformer can either be connected to the UPS input or output.

The UPS must not operate without the neutral connection to the input. The transformer cannot be connected to the output on single UPS unit connected in parallel configuration.

For details of the connections, refer to the transformer terminal board diagram.

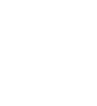

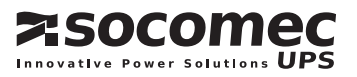

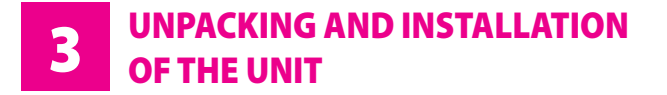

MASTERYS Green Power

#### **3.9 UPS PARALLEL CONFIGURATION.**

#### 3.9.1 General.

Parallel connection enhances UPS system reliability, performance and power.

All MASTERYS<sup>™</sup> models can be installed in parallel configuration provided they have the special parallel kit that can be installed in factory or later by specialist personnel.

UPS modules for parallel operation are identical to standard UPS modules, as a result safety, shipping and installation recommendations in chapters 2 and 3 also apply.

#### 3.9.2 Installation.

UPS units operating in parallel are interconnected using control cables **B** (fig. 3.9.3-1) and are configured differently depending on the position they are assigned.

For this reason the units have a position label C (Fig. 3.9.4-1):

- The "LEFT" label means that the unit must be positioned to the left.
- The "RIGHT" label means that the unit must be positioned to the right.
- The "INTERNAL" label (used only on systems with three UPS) means that this unit must be positioned between the two other cabinets.

The control cables supplied allow a maximum distance of about 3 metres between the UPS units. This gives enough room for an external battery cabinet to be inserted beside each UPS.

#### 3.9.3 Power connections.

- The power supply to each unit must be protected as indicated in the table in paragraph 3.4.
- The cross section and length of the input and output cables must be identical for all the units.
- The phase rotation must be the same for each unit connected in parallel and also on any external manual bypass line.
- Cables of the same length and cross section must be used for the connection between the general power switch
  A, the switches C and the respective UPS units. The length of the cables from A to each UPS module must not exceed 25 meters (Fig. 3.9.3-1).
- The cables from the UPS module to circuit breaker **F** must be of the same length (max. 15 metres) with multi-core cables.
- If a differential switch is installed on the mains power switch (optional), it must be inserted upstream from the distribution panel (see fig. 3.9.3-1, detail **H**), it must be a selective type and the trigger value **must be 0.5 A by**

#### the number of UPS connected in parallel.

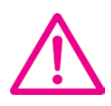

Only activate circuit breaker **D** after carrying out the procedure for switching onto the maintenance bypass.

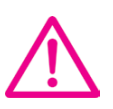

Only activate circuit breaker **E** after turn off the UPS.

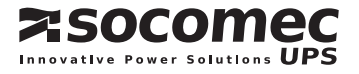

3

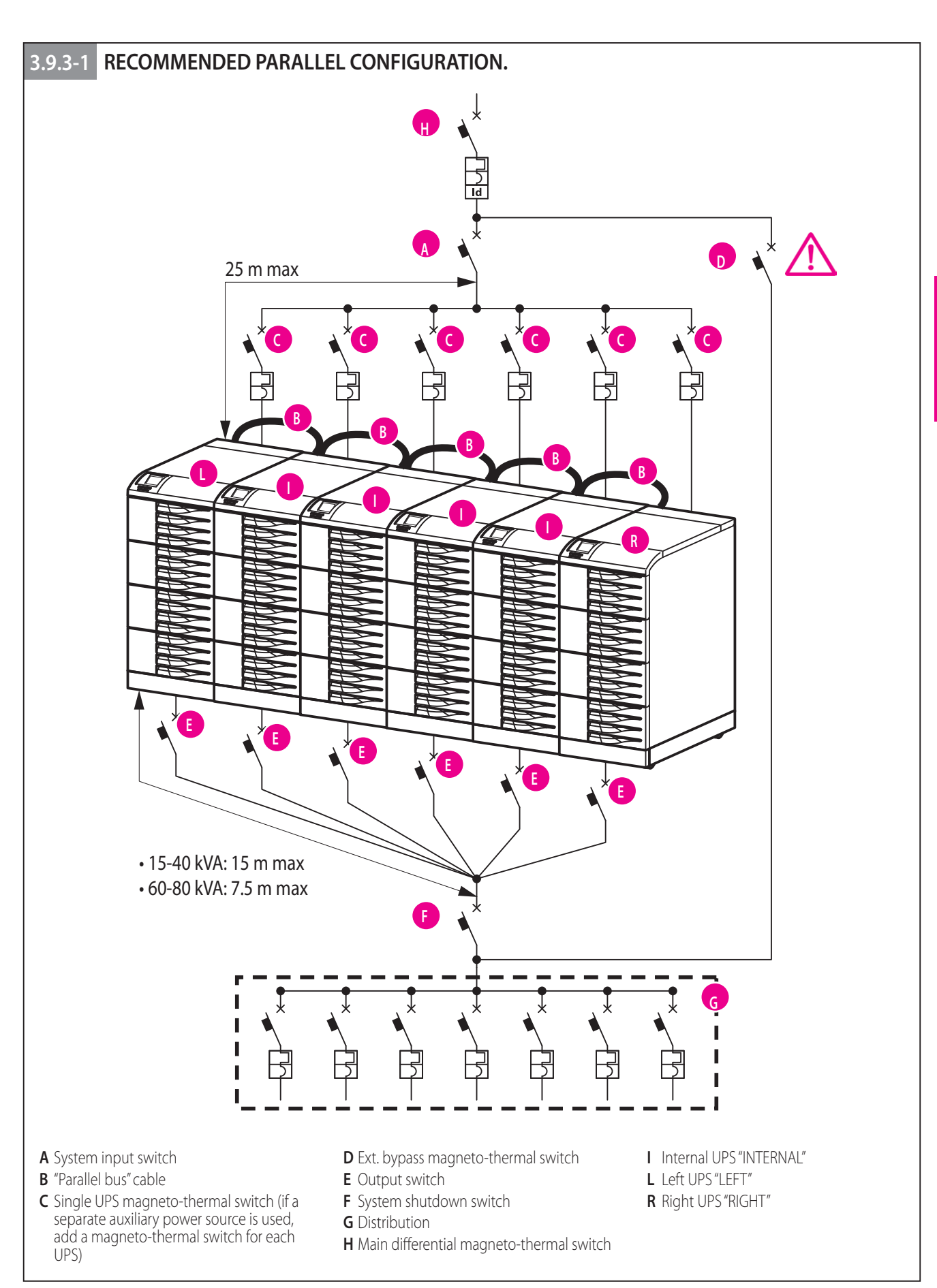

Socomec

#### 3.9.4 Control connections.

In order for units connected in a parallel configuration to operate correctly, control cables are required to exchange data between the various UPS units making up the parallel system, for management of correct load sharing and synchronisation logic.

The cables in question are supplied with the UPS in case of standard parallel setting or are attached to the parallel kit in case of later upgrading of the system.

**Parallel configuration must only be activated by SOCOMEC UPS qualified personnel**; in each case arrange the running of the control cables in the relative cable run as shown in figure 3.9.4-1, leaving the connector(s) unconnected (in the central UPS one incoming and one outgoing control cable must be used).

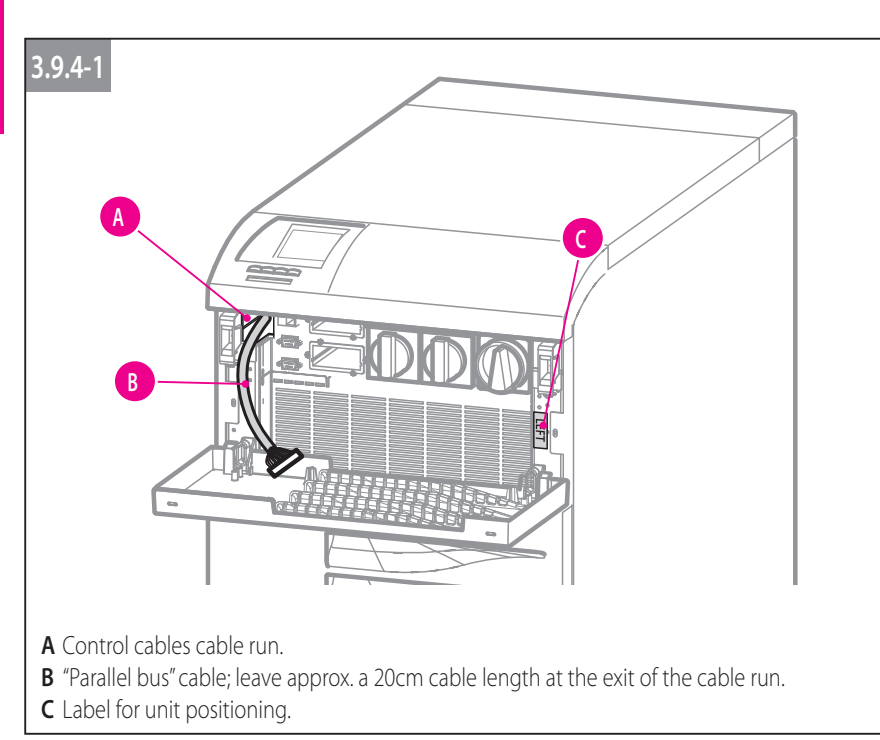

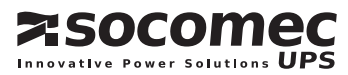

**ENGLISH** 

#### 3.10 EXTERNAL BATTERY CABINET CONNECTION.

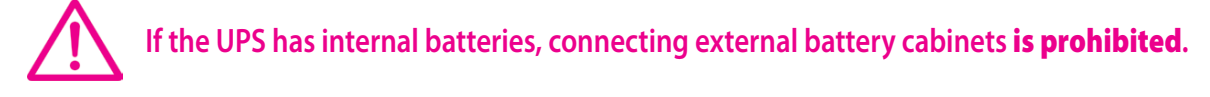

Position the battery cabinet next to the UPS.

- Before carrying out any operation, ensure that:
- the battery fuses located inside the battery cabinet are open;
- the UPS is not live;
- all mains or battery switches are open;
- the switches upstream of the UPS are open.
- Remove the terminal boards protection.
- Connect the ground cable (figure 3.10-1).
- Connect the cables between the UPS terminals and the battery cabinet terminals, strictly observing the polarity of each individual string (figure 3.10-1) and the cross-sections indicated in table 3.4.

Use double insulated cables or the cables supplied with the unit to connect the UPS to the Battery cabinet. The lenght L of battery cable must not be more than 8 metres long (if L > 8 m, please contact the support service).

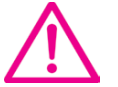

Cabling errors with inversion of the battery polarity may cause permanent damage to the equipment.

• Replace the terminal board's protection.

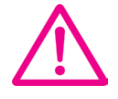

If using cabinets not supplied by the manufacturers of the UPS, it is the installer's responsibility to check the electrical compatibility and the presence of appropriate protection devices between the UPS and the battery cabinet (fuses and switches of sufficient capacity to protect the cables from the UPS to the battery cabinet). As soon as the UPS is switched on (before closing the battery switches) the battery parameters must be verified accordingly (voltage, capacity, number of elements, etc.) on the mimic panel menu. If the values indicated on the battery cabinet data plate are different from those shown on the mimic panel, use the **SERVICE** > **CONFIGURATIONS** menu to correct the settings.

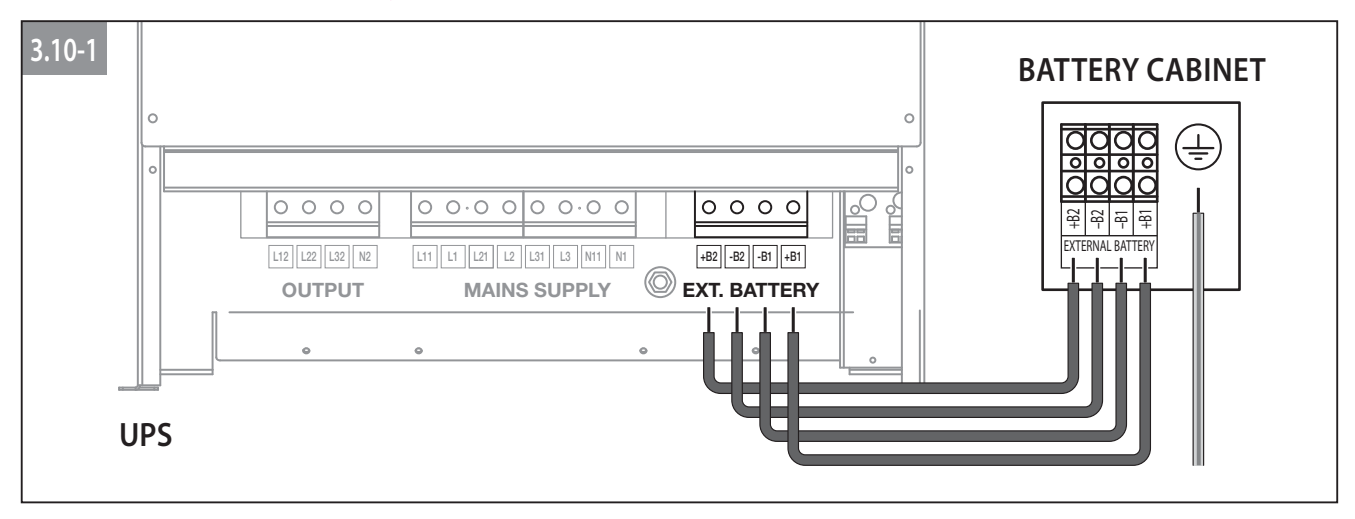

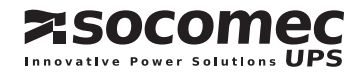

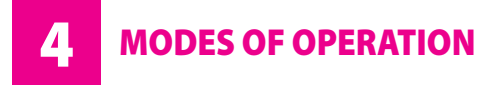

#### 4.1 ON LINE OPERATIONS.

A special feature of the MASTERYS<sup>™</sup> series is the "ON LINE" double conversion feature in conjunction with low distortion mains power absorption. With ON LINE mode, the UPS is able to supply a voltage that is fully stabilised in frequency and amplitude, regardless of any interference in the mains power supply within the most stringent classification of UPS regulations.

ON LINE operation provides three operating modes according to mains and load conditions:

#### • "Normale" mode.

This is the most frequent operating condition: the energy is drawn from the primary mains power supply and is converted and used by the inverter to generate the output voltage to power the loads connected.

The inverter is constantly synchronised in frequency with the auxiliary mains to enable load transfer (due to an overload or inverter shutdown) without any break in the power supply to the load.

The battery charger supplies the energy required to maintain or recharge the battery.

#### • "Bypass" mode.

In case of inverter failure, the load is automatically transferred onto the auxiliary mains without any interruption in the power supply. This procedure may occur in the following situations:

- in the event of a temporary overload, the inverter continues to power the load. If the condition persists, the UPS output is switched onto the auxiliary mains via the automatic bypass. Normal operation, which is from inverter, returns automatically a few seconds after the overload disappears.
- when the voltage generated by the inverter goes is out of tolerances due to a major overload or a fault on the inverter.
- wWhen the internal temperature exceeds the maximum value allowed.

#### • "Battery" mode.

In the event of a mains failure (micro interruptions or extended black-outs), the UPS continues to power the load using the energy stored in the battery. The Expert Battery System keeps the user constantly informed on the battery status and on the back-up time available. The disconnection of non mission critical applications during battery discharge can be programmed (after a certain laps of time) by using the Power Share option, so that the battery resources can be reserved for the most critical applications.

#### 4.2 OPERATION IN HIGH EFFICIENCY MODE.

The UPS has a selectable and programmable "economy" operating mode that can increase overall efficiency by up to 98% for energy saving purposes. With this mode of operation, specific daily or weekly time intervals can be selected and programmed to power the applications directly from the auxiliary mains. If the power supply outage, the UPS will automatically switch onto the inverter and continue to supply power to the load by drawing energy from the battery.

This mode does not provide perfect stability in frequency and voltage like the ON LINE mode. Thus the use of this mode should be carefully evaluated according to the level of protection required by the application.

The Eco Mode operation provides very high efficiency, since the application is powered directly from the auxiliary mains via the automatic bypass in normal operating conditions.

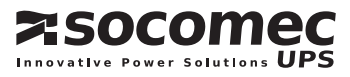

MASTERYS Green Power

#### 4.3 OPERATION WITH MANUAL MAINTENANCE BYPASS.

If the maintenance bypass is activated using the appropriate procedure, the load is powered directly from the maintenance bypass, while the UPS is separated from the power supply and can be switched off.

This operating mode can be selected for maintenance to be carried out on the system so that the necessary actions can be performed by service personnel without having to disconnect the power supply to the load.

#### 4.4 OPERATION WITH EXTERNAL MANUAL BYPASS.

The external maintenance bypass may be placed on the general distribution panel when the UPS is installed, or by installing the bypass panel that is supplied on request. By-pass panel connection diagram.

If the UPS has an input for the auxiliary power supply, the **Q2 switch must** be connected to this input and the main power supply input must be disconnected on the control panel.

If the maintenance bypass is activated with the appropriate procedure, the load is powered directly from the maintenance bypass, while the UPS is separated from the power supply and can be switched off.

This operating mode can be selected for maintenance to be carried out on the system so that the necessary actions can be performed by service personnel without having to disconnect the power supply to the load.

#### Bypass panel connection diagram.

SOCON

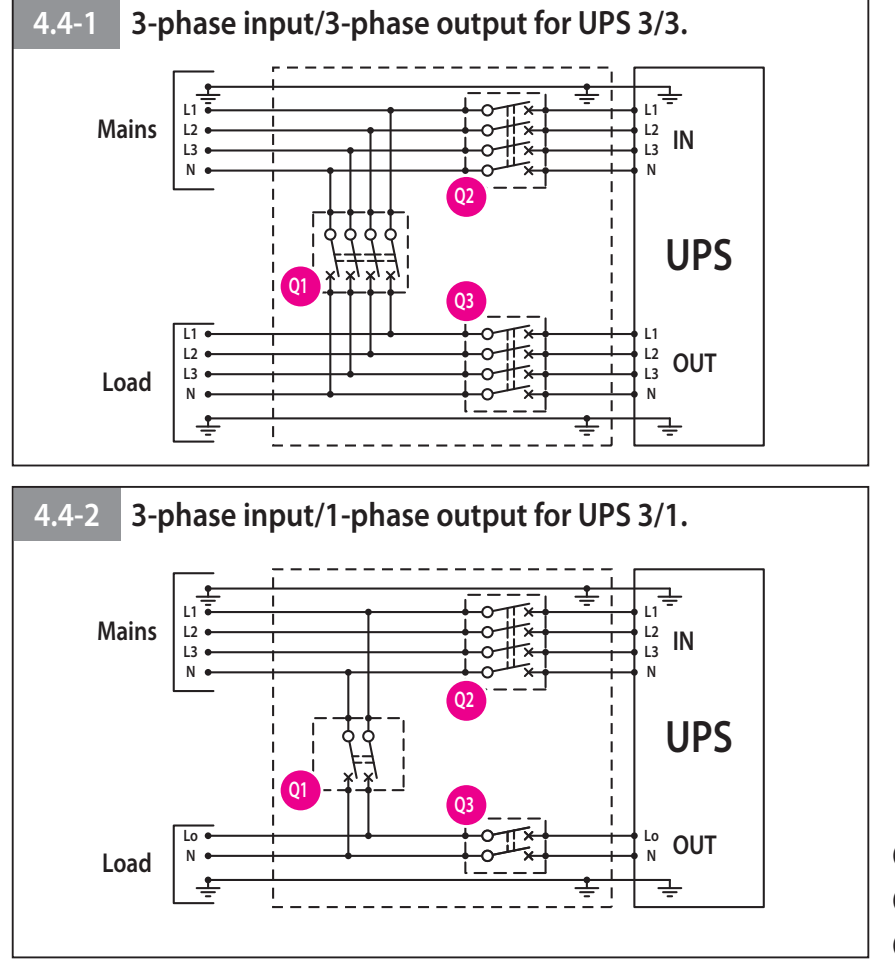

Q1 Bypass switch.Q2 Mains power switch.Q3 Output switch.

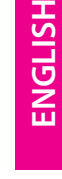

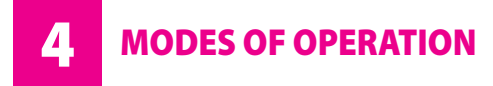

#### 4.5 OPERATION IN GE CONFIGURATION.

MASTERYS<sup>™</sup> can be operated in conjunction with a generator (GE).

With a generator, the frequency and voltage ranges of the auxiliary mains can be increased to accept the instability of the GE and at the same time to avoid operation from the battery or risks of out-of-synchronisation switching onto the bypass.

The use of the GSS interface, described in the options section, also increases the amount of diagnostic information exchanged between the continuous power system and the generator.

#### 4.6 "ENERGY SAVER" MODE.

This mode ensures that the UPS system always operates at the highest load efficiency (40-70% of the nominal power).

#### This mode can only be activated on UPS connected in parallel and operating in normal mode.

In cases of low load, the system shuts down any unnecessary UPS units, thus increasing the load on the remaining units.

This leads to higher system efficiency, as the UPS in stand-by are not using any power, while the active units with a high load are operating at maximum productivity.

When the load increases, the units in stand-by are immediately reactivated to guarantee continuous power supply. Monitoring the hours of operation means that the hours are distributed on all the UPS, alternating the units that are shut down from time to time. This prolongs the life of the units and reduces the risk of failure.

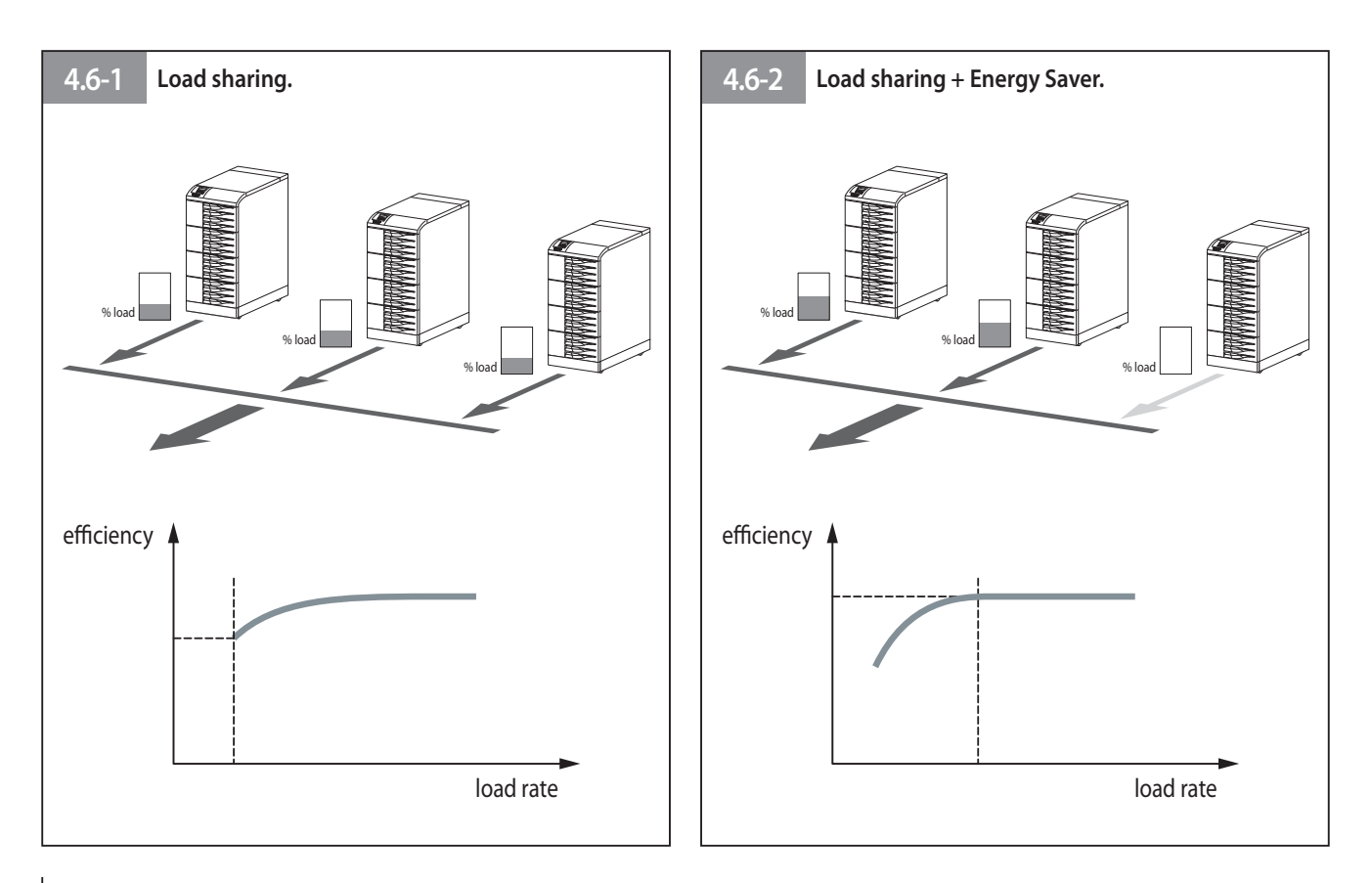

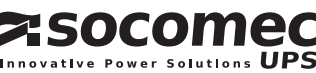

#### **ACCESS TO CONTROLS** AND COMMUNICATION INTERFACES

This chapter identifies the electromechanical switches, described below, and used for start-up, shutdown and maintenance bypass procedures.

Access to the control area is from the front by opening the upper door using the red handle as shown in figure 5-1. The control area also contains the communication interface connectors and the slots for the optional signalling cards. Please refer to the relevant chapter for more details on the connection and use of the related communication interfaces/cards.

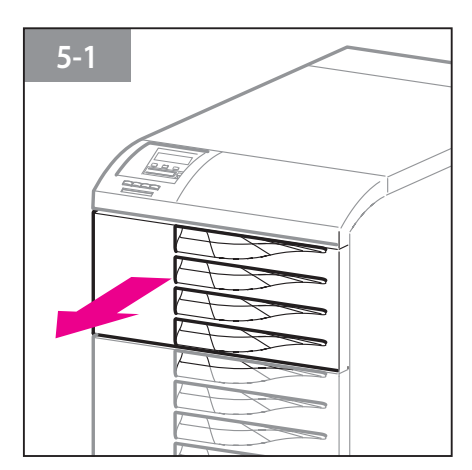

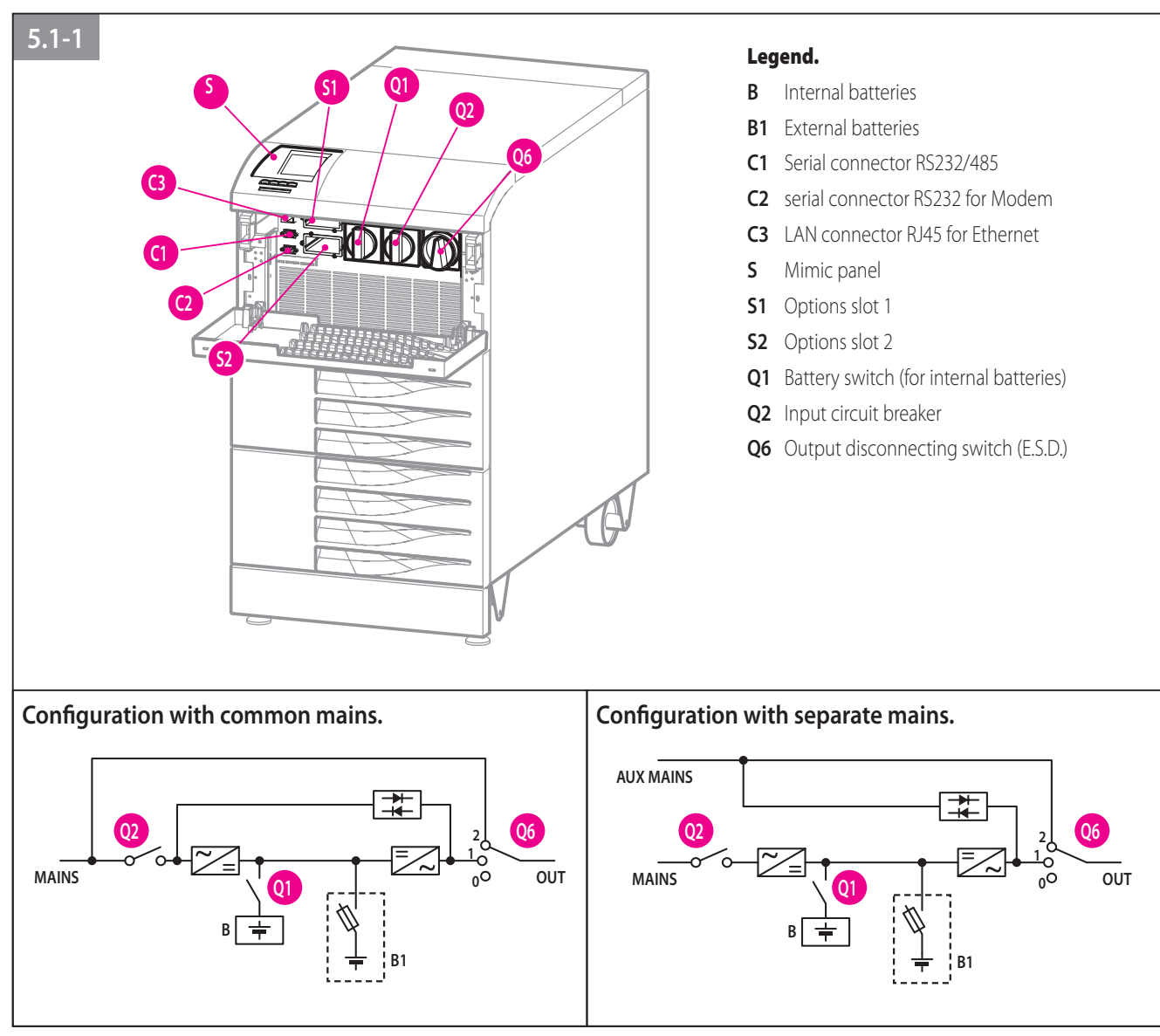

#### 5.1 IDENTIFYING THE SWITCHES AND INTERFACES.

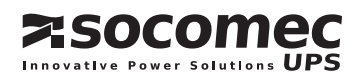

#### **5** ACCESS TO CONTROLS AND COMMUNICATION INTERFACES

MASTERYS Green Power

#### 5.2 FUNCTIONS OF THE SWITCHES.

#### Input switch Q2.

The input switch provides the primary power supply to the UPS. In normal operating conditions it should be in position **1 ON**. The position **0 OFF** will cause the batteries to discharge. In a configuration with separate mains, the switch only interrupts the rectifier power supply.

#### Output disconnecting switch Q6.

The disconnecting switch Q6 has three positions with the following functions:

- Position 1 "UPS": this is the position for normal operation of the UPS for a continuous power supply to the load;
- Position 2 "MANUAL BY-PASS": This position should only be selected for ordinary or extraordinary maintenance operations (manual bypass); the load is connected directly to the mains power supply. It may be used in the event of a UPS failure to power applications from the auxiliary mains while awaiting the intervention of technical personnel;
- **Position 0 "OFF"**: This completely isolates the UPS output by removing the voltage from the applications in any operating condition. It is used for the emergency shutdown of the system (internal E.S.D.).

#### Battery switch Q1 (UPS batteries).

When closed, this switch connects the batteries of the UPS to the DC/DC converter stage to power the inverter in the event of a mains failure. The normal operating position is **1** (closed).

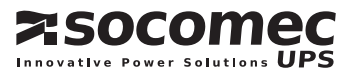

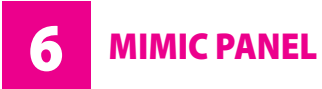

#### 6.1 ADVANCED MIMIC PANEL.

The LCD mimic panel (figure 6.1-1) located on the upper part of the UPS provides all the information on operating status, electrical measurements, and access to controls and configuration parameters.

The information is grouped into four sections:

- A. ideograms that identify the subsets and the energy flow;
- **B.** multicoloured luminous bar that identifies the condition of the power supply to the load;
- **C.** alphanumeric information that uses a menu layout to provide details on any alarms that may occur and on the measurements, controls and parameters.
- **D.** use of the buttons:
  - ESC: exit from the current menu/parameter/action;
  - UP : scrolls the available menus/values upwards. It increases the value each time it is pressed when changing a parameter;
  - **DOWN** : scrolls the available menus/values downwards. It decreases the value each time it is pressed when changing a parameter;
  - ENTER: enters the menu displayed on the screen to confirm the choice/changes made .

| ESC C ENTER |  |
|-------------|--|
| В           |  |

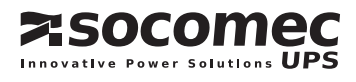

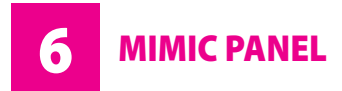

MASTERYS Green Power 10-40 kVA

#### 6.1.1 Meaning of ideograms.

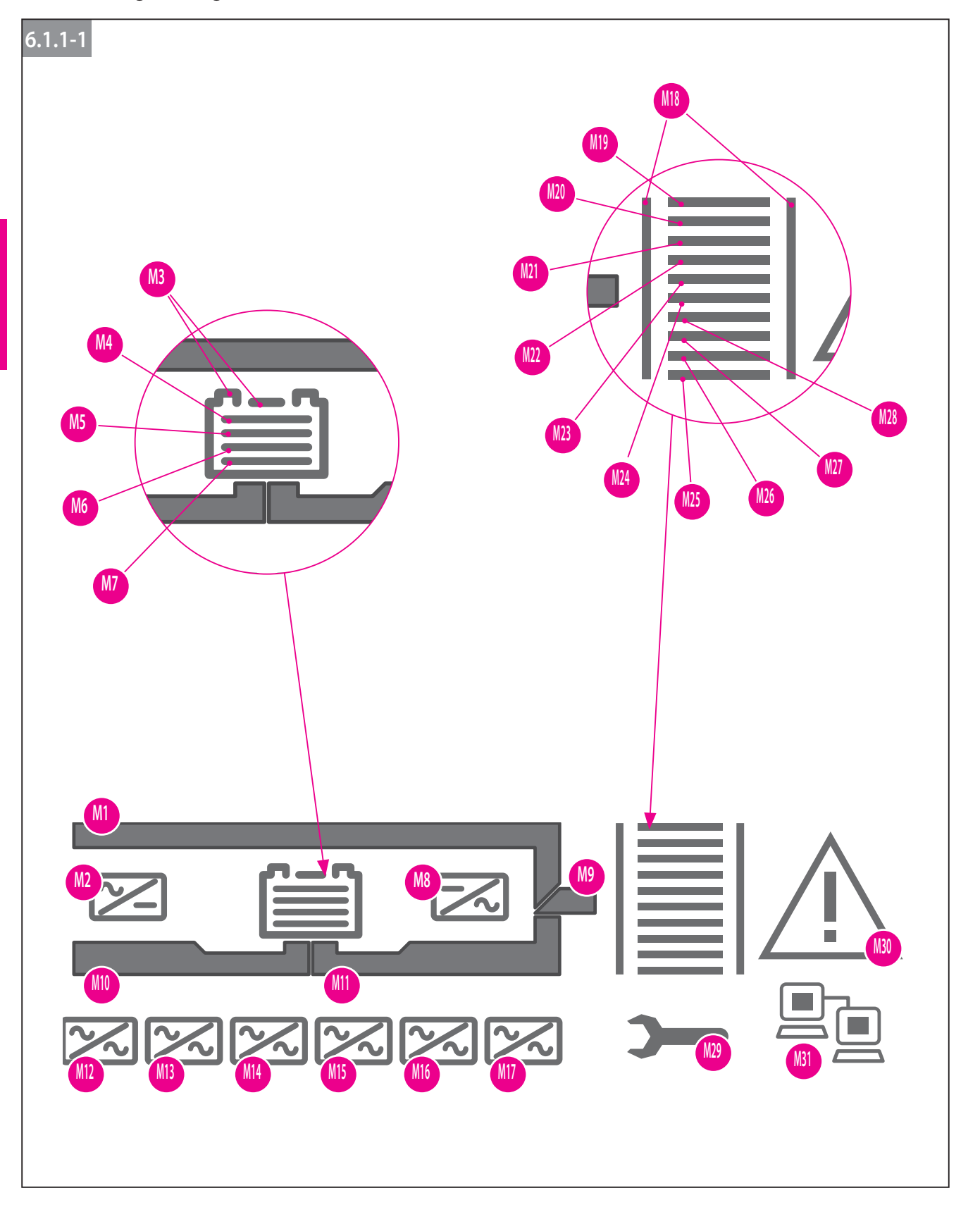

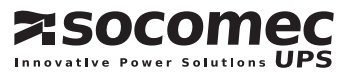

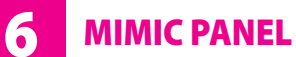

| Meaning of ideograms |                                                                                    |                                |  |  |
|----------------------|------------------------------------------------------------------------------------|--------------------------------|--|--|
| Code                 | Description                                                                        | Condition                      |  |  |
| M1                   | Load on bypass, in Eco-mode or Maintenance bypass closed<br>Automatic bypass alarm | Steady<br>Flashing             |  |  |
| M2                   | Input rectifier active.<br>Input rectifier general alarm.                          | Steady<br>Flashing             |  |  |
| M3                   | Battery OK.<br>Battery alarm.                                                      | Steady<br>Flashing             |  |  |
| M4-M7                | Remaining battery capacity.<br>Battery recharging.                                 | Steps of 25%<br>Sequence M7 M4 |  |  |
| M8                   | Inverter on<br>Inverter general alarm.                                             | Steady<br>Flashing             |  |  |
| M9                   | Output voltage present.                                                            | Steady                         |  |  |
| M10                  | Input mains OK.<br>Input mains alarm.                                              | Steady<br>Flashing             |  |  |
| M11                  | Inverter on.                                                                       | Steady                         |  |  |
| M12                  | Module 1 present.<br>Module 1 general alarm.                                       | Steady<br>Flashing             |  |  |
| M13                  | Module 2 present.<br>Module 2 general alarm.                                       | Steady<br>Flashing             |  |  |
| M14                  | Module 3 present.<br>Module 3 general alarm.                                       | Steady<br>Flashing             |  |  |
| M15                  | Module 4 present.<br>Module 4 general alarm.                                       | Steady<br>Flashing             |  |  |
| M16                  | Module 5 present.<br>Module 5 general alarm.                                       | Steady<br>Flashing             |  |  |
| M17                  | Module 6 present.<br>Module 6 general alarm.                                       | Steady<br>Flashing             |  |  |
| M18                  | Load present.<br>Overload.                                                         | Steady<br>Flashing             |  |  |
| M19-M28              | Output load indicator.                                                             | Steps of 10%                   |  |  |
| M29                  | Periodic maintenance alarm/warning.                                                | Flashing                       |  |  |
| M30                  | Activation code alarm.<br>General alarm.                                           | Steady<br>Flashing             |  |  |
| M31                  | LAN connection ready (Cable Connected).                                            | Steady                         |  |  |

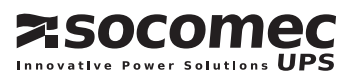

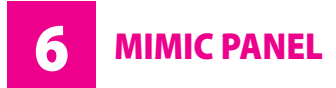

#### 6.1.2 Meaning of the luminous bar.

The luminous bar (figure 6.1-1) provides an immediate indication of the condition of the power supply to the load

- Red: power supply not present or shutdown imminent (flashing).
- Yellow: power supply present but unstable or temporary.
- Green: power supply safe and stable.

| Meaning of the luminous bar  |                                                                                                 |  |  |  |  |
|------------------------------|-------------------------------------------------------------------------------------------------|--|--|--|--|
| Colour                       | Conditions displayed                                                                            |  |  |  |  |
| RED flashing                 | Imminent shutdown alarm (the load will be disconnected in a few minutes)                        |  |  |  |  |
| RED                          | Load not powered or battery circuit open                                                        |  |  |  |  |
| YELLOW flashing              | UPS in stand-by or Ups on manual by-pass                                                        |  |  |  |  |
| -                            | Alarm indicating request for ordinary maintenance according to conditions of use (type of load, |  |  |  |  |
| temperature), after over 25  | .000 – 30.000 hours of operation (M29 flashing and alarm A44)                                   |  |  |  |  |
| YELLOW                       | Warning for preventive maintenance according to conditions of use (type of load, temperature),  |  |  |  |  |
| after over 10.000 - 12.000 h | nours of operation (M29 flashing)                                                               |  |  |  |  |
| YELLOW                       | Load on battery or battery discharging if M11 is on steady and M10 is off                       |  |  |  |  |
| YELLOW                       | On automatic bypass if M1 is on steady                                                          |  |  |  |  |
| YELLOW                       | First maintenance period expired (10,000 hours of operation) UPS in maintenance mode            |  |  |  |  |
| GREEN flashing               | Battery test in progress                                                                        |  |  |  |  |
| GREEN                        | Load powered from inverter or in high efficiency mod                                            |  |  |  |  |

#### 6.1.3 Mimic panel menu.

The paragraph below describes the menus available on the mimic panel and their functions.

The displays are organised into menus and submenus as shown in the figure 6.1.3-1:

- to access a menu press the ENTER key;
- to return to the higher level press ESC key;
- Use the  $\mathbf{UP}$  and  $\mathbf{DOWN}$  vers to scroll the information available at each level.

When the UPS is connected in parallel, the mimic panel shows the system information as if it were a single UPS. Select the UPS number to display information on the individual units.

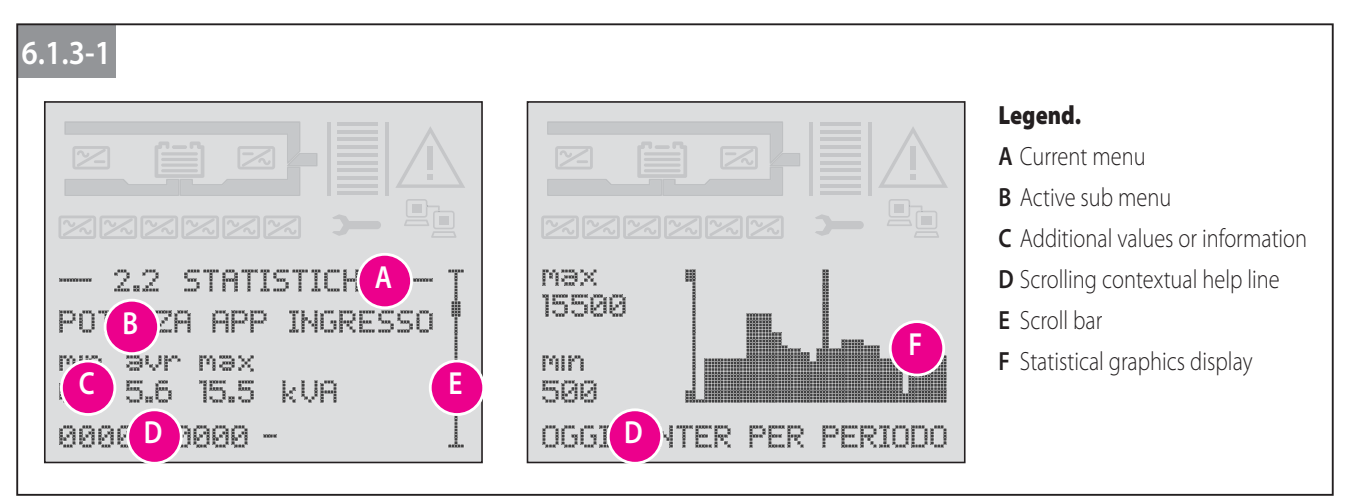

:

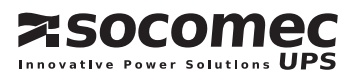

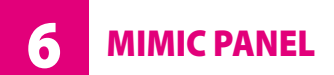

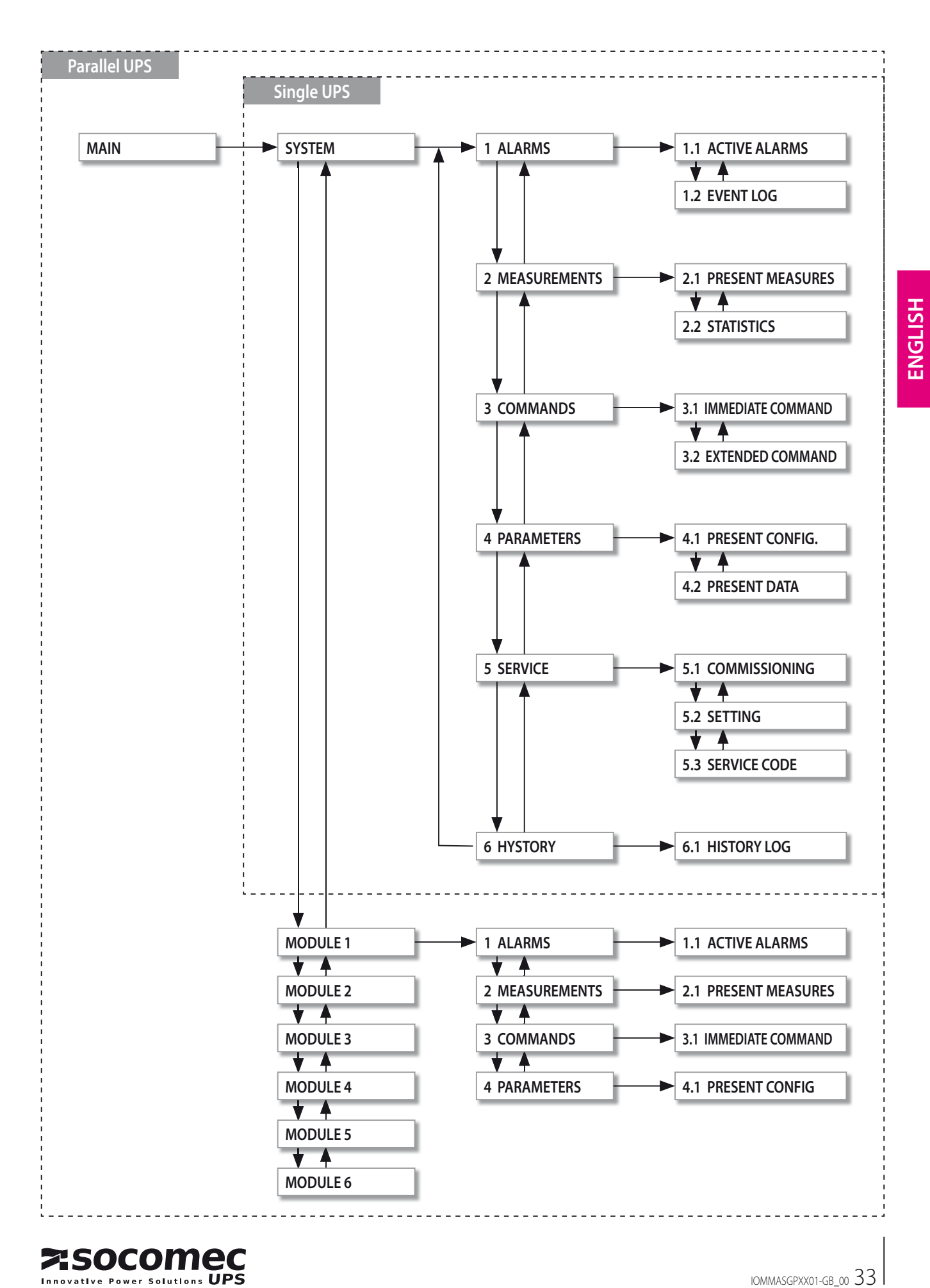

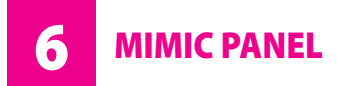

#### 6.1.3.1 "Alarms" menu.

This is used to display all the alarms that are active at the time of access. The alarms menu is activated automatically when an alarm condition occurs.

|      | is menu                                                        |                                                                                                    |
|------|----------------------------------------------------------------|----------------------------------------------------------------------------------------------------|
| Code | Mimic panel description                                        | Meaning                                                                                                    |
| A00  | GENERAL ALARM                                                  |                                                                                                    |
| A01  | BATTERY ALARM                                                  | Battery circuit failure or faulty operation.                                                                  |
| A02  | OUTPUT OVERLOAD                                                | Power required in output over the limits.                                                                     |
| A06  | AUXILIARY MAINS OUT OF TOLERANCE                               | The voltage or frequency limits accepted by the bypass have been exceeded.                                    |
| A07  | OVER TEMPERATURE                                               | Temperature excessive or ventilation problems.                                                                |
| A08  | MAINTENANCE BYPASS ACTIVE                                      | Q6 in position 2.                                                                                             |
| A17  | IMPROPER CONDITION OF USE                                      | Improper conditions of use verified (load, mains, and temperature).                                           |
| A18  | BLOCKING INVERTER FOR OVERLOAD                                 | Inverter shutdown due to overload.                                                                            |
| A20  | WRONG CONFIGURATION                                            | Error in the configuration parameters (e.g. different parameters between several UPSs in parallel).           |
| A22  | INPUT MAINS OUT OF TOLERANCE                                   | The voltage or frequency limits accepted by the rectifier have been exceeded.                                 |
| A23  | RECTIFIER GENERAL ALARM                                        | Rectifier fault.                                                                                              |
| A25  | INVERTER GENERAL ALARM                                         | Inverter fault.                                                                                               |
| A26  | BATTERY CHARGER GENERAL ALARM                                  | Battery charger fault.                                                                                        |
| A29  | BYPASS GENERAL ALARM                                           | Bypass fault.                                                                                                 |
| A30  | STOP FOR OVERLOAD                                              | The duration of the overload has inhibited the bypass.                                                        |
| A32  | MODULE 1 GENERAL ALARM                                         | Module 1 failure.                                                                                             |
| A33  | MODULE 2 GENERAL ALARM                                         | Module 2 failure.                                                                                             |
| A34  | MODULE 3 GENERAL ALARM                                         | Module 3 failure.                                                                                             |
| A35  | MODULE 4 GENERAL ALARM                                         | Module 4 failure.                                                                                             |
| A36  | MODULE 5 GENERAL ALARM                                         | Module 5 failure.                                                                                             |
| A37  | MODULE 6 GENERAL ALARM                                         | Module 6 failure.                                                                                             |
| A38  | EXTERNAL ALARM 1                                               | Signalling from ADC input.                                                                                    |
| A39  | EXTERNAL ALARM 2                                               | Signalling from ADC input.                                                                                    |
| A40  | EXTERNAL ALARM 3                                               | Signalling from ADC input.                                                                                    |
| A41  | EXTERNAL ALARM 4                                               | Signalling from ADC input.                                                                                    |
| A42  | E-SERVICE GENERAL ALARM                                        | Alarm that generates automatic sending of a signal to the support centre (if the service has been activated). |
| A43  | REDUNDANCY LOST<br>redundancy N+x to be maintained (for UPSs i | The power required by the load no longer allows the preset n parallel only).                                  |
| A44  | PERIODIC SERVICE CHECK-UP                                      | Warning for periodic check by support service.                                                                |
| A47  | MAX BATTERY TEMPERATURE                                        | Control of the temperature of battery cabinet.                                                                |
| A49  | BATTERY DISCHARGED                                             | The energy available in the battery has been used up.                                                         |
| A51  | OPTION BOARD GENERAL ALARM                                     | Fault related to the optional PCBs in the slots.                                                              |
| A56  | GENERATOR SET GENERAL ALARM                                    | Minor alarm on generator set.                                                                                 |
| A57  | GENERATOR SET FAULT                                            | Major alarm on generator set.                                                                                 |
| A58  | ESD ACTIVATED                                                  | The remote emergency shutdown command has been activated.                                                     |
| A59  | BATTERY CIRCUIT OPEN                                           | The battery switch is open.                                                                                   |
| A60  | FAN FAILURE                                                    | Fans faulty or blocked.                                                                                       |
| A61  | PHASE ROTATION FAULT                                           | Wrong phase cycle direction.                                                                                  |

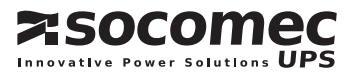

#### 6.1.3.2 "Measurements" menu.

This menu is used to display all the measurements relating to the UPS input, output and to the battery. For models with single phase input or output, the voltage and current displays are adjusted automatically.

| MEASUREMENTS menu    |       |       |       |                                    |
|----------------------|-------|-------|-------|------------------------------------|
| Type of measurements | Value | Value | Value | Note                               |
| OUTPUT STAR VOLTAGE  | V     | V     | V     |                                    |
| OUTPUT PH-PH VOLTAGE | V     | V     | V     |                                    |
| OUTPUT LOAD          | %     | %     | %     |                                    |
| OUTPUT ACTIVE POWER  | kW    |       |       |                                    |
| OUT APPARENT POWER   | kVA   | kVA   | kVA   |                                    |
| OUTPUT CURRENT       | A     | A     | A     |                                    |
| OUTPUT FREQUENCY     | Hz    |       |       |                                    |
| AUXILIARY VOLTAGE    | V     | V     | V     |                                    |
| AUXILIARY FREQUENCY  | Hz    |       |       |                                    |
| INPUT STAR VOLTAGE   | V     | V     | V     |                                    |
| INPUT PH-PH VOLTAGE  | V     | V     | V     |                                    |
| INPUT FREQUENCY      | Hz    |       |       |                                    |
| INPUT APPARENT POWER | kVA   | kVA   | kva   |                                    |
| BATTERY VOLTAGE      | B1V   | B2V   |       |                                    |
| CAPACITY             | %     |       |       | CHARGING                           |
| BACKUP               | TMIN  |       |       | DISCHARGING                        |
| INTERNAL TEMPERATURE | °C    |       |       |                                    |
| BATTERY TEMPERATURE  | °C    |       |       | Only with a sensor present and set |

#### "Statistical measurements" menu.

Once a (programmable) reference period has been defined, the system reports measurements that are made available in digital or graphical format. The values that are represented graphically can be used to analyse the situation over the last 24 hours. This information, together with the programmed interval information, provides an enhanced evaluation on the operating mode of the equipment in order to verify whether certain critical operating situations are repetitive or only casual.

| STATISTICAL MEASUREMENTS menu       |                   |                                   |                                  |
|-------------------------------------|-------------------|-----------------------------------|----------------------------------|
| Measurement                         | Value             | Option                            | Option                           |
| INPUT APPARENT POWER                | MIN. AVERAGE MAX. | ENTER displays<br>weekly graphics | ENTER displays<br>24 hr graphics |
| BACKUP TIME LESS THAN 2 MINUTES     | NUMBER OF EVENTS  |                                   |                                  |
| BACKUP TIME BETWEEN 2 AND 5 MINUTES | NUMBER OF EVENTS  |                                   |                                  |
| BACKUP TIME MORE THAN 5 MINUTES     | NUMBER OF EVENTS  |                                   |                                  |
| OUTPUT LOAD                         | MIN. AVERAGE MAX. | ENTER displays<br>weekly graphics | ENTER displays<br>24 hr graphics |
| OVERLOAD TIME LESS THAN 5 SECONDS   | NUMBER OF EVENTS  |                                   |                                  |
| OVERLOAD TIME MORE THAN 5 SECONDS   | NUMBER OF EVENTS  |                                   |                                  |
| REDUNDANCY LOST                     | NUMBER OF EVENTS  |                                   |                                  |
| INTERNAL TEMPERATURE                | MIN. AVERAGE MAX. | ENTER displays<br>weekly graphics | ENTER displays<br>24 hr graphics |
| BATTERY TEMPERATURE                 | MIN. AVERAGE MAX. | ENTER displays<br>weekly graphics | ENTER displays<br>24 hr graphics |
| WORKING TIME ON GEN SET             | NUMBER OF HOURS   |                                   |                                  |

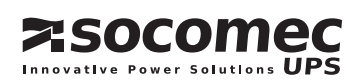

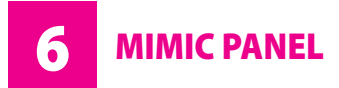

#### 6.1.3.3 "Commands" menu.

This is used to send some immediate commands to activate the UPS or various operating modes. It can also be used to send extended commands to define some UPS settings.

To activate the commands select the command with  $UP \land$  or  $DOWN \checkmark$ , press ENTER, select YES or NO to execute and press ENTER to confirm.

#### "Extended commands".

They can only be displayed if the extended commands item in the configurations menu has been activated.

| IMMEDIATE COMMANDS menu          |                                                                |  |  |
|----------------------------------|----------------------------------------------------------------|--|--|
| Command                          | Description                                                    |  |  |
| START PROCEDURE                  | UPS start-up command.                                          |  |  |
| STOP PROCEDURE                   | UPS shutdown command.                                          |  |  |
| MAINTENANCE BY-PASS<br>PROCEDURE | Control to activate the manual bypass and shutdown of the UPS. |  |  |
| HIGH EFFICIENCY MODE             | Activates Eco mode / always on mode.                           |  |  |
| NORMAL MODE                      | Activates normal double conversion operation.                  |  |  |
| ALARM RESET                      | Resets all the alarms.                                         |  |  |
| LEDS TEST                        | Performs the test on the mimic panel LEDs.                     |  |  |

| EXTENDED COMMAND menu                            |                                                                                      |  |  |  |
|--------------------------------------------------|--------------------------------------------------------------------------------------|--|--|--|
| Command                                          | Description                                                                          |  |  |  |
| MANUAL BATTERY TEST                              | Activates the battery test.                                                          |  |  |  |
| BATTERY COMMISSION                               | Activates battery commissioning (use only if necessary for the type of battery).     |  |  |  |
| SET LAN DEFAULT VALUE                            | Resets all the values of the LAN.                                                    |  |  |  |
| JBUS TUNNELING ENABLE<br>JBUS TUNNELLING DISABLE | Enables the connection of advanced software (BMS or Uni vision) via the LAN network. |  |  |  |
| DHCP ENABLE<br>DHCP DISABLE                      | Enables the automatic allocation of the IP address by the network server.            |  |  |  |
| FORCE MODEM DIAL OUT                             | Forces sending of an immediate test modem call.                                      |  |  |  |
| ENERGY SAVER ENABLE<br>ENERGY SAVER DISABLE      | Enables energy save mode on a parallel system.                                       |  |  |  |
| DISABLE CHECK-UP                                 | Deactivates the periodic maintenance message (visible only if alarm A44 is present). |  |  |  |

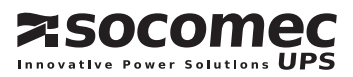

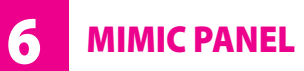

#### 6.1.3.4 "Parameters" menu.

Displays only the configuration parameters set for the UPS.

The messages in this menu are identified by an asterisk in the configurations service menu.

The parameters can only be changed by entering the service / configurations menu.

| CURRENT DATA menu                                                   |                                                                                                |  |  |  |  |
|---------------------------------------------------------------------|------------------------------------------------------------------------------------------------|--|--|--|--|
| Message                                                             | Description                                                                                    |  |  |  |  |
| SINOTTICO<br>SN. 000000000<br>FW. X.XX CKS. XXXX                    | Identifie the size, the phases configuation input and output and the serial number of the UPS. |  |  |  |  |
| LAN SINOTTICO MAC ADDRESS<br>XX . XX . XX . XX . XX . XX<br>FW X.XX | Identifie the mac addres of LAN PCB.                                                           |  |  |  |  |
| SCHEDA DIGITALE<br>UP RV 000 CKS: 0000<br>DSP RV 000 CKS: 0000      | Identifie the micro prosessor software version.<br>Identifie the mac addres of LAN PCB.        |  |  |  |  |

#### 6.1.3.5 "Service" menu.

This is used to change the configuration parameters, insert the warranty activation code and display the service code.

#### "Activation code" menu.

During activation of the equipment a warranty activation code, made up of four characters, is requested to complete the start-up procedure.

The activation code is provided directly by the reference Support Centre upon communication of the serial number

| MANUFACTURER WARRANTY  |  |
|------------------------|--|
| VALIDATION             |  |
| PLEASE INSERT THE CODE |  |

of the equipment which is displayed in the next message by pressing **ENTER**. Inserting the code does not limit the availability of the equipment's functionality.

| SEE INSTALLATION MANUAL |  |
|-------------------------|--|
| FOR PROCEDURE           |  |
| SN: 000000000           |  |

When contact is made with the Support Centre for the activation code, detailed information can be obtained on the UPS functions available and on the periodic preventive maintenance programmes.

Once the code is obtained, enter it by pressing **ENTER** to activate the entry (two asterisks will appear). Select the first character with the **UP**  $\land$  and **DOWN**  $\checkmark$  keys and confirm with **ENTER** to accept the character. Then move on to the next character. Pressing the **ENTER** key after selecting the fourth character activates code.

| SEE INSTALLATION MANUAL |  |
|-------------------------|--|
| FOR PROCEDURE           |  |
| CODE = **               |  |
|                         |  |

An error message is displayed if the code is incorrect. Check that the code displayed corresponds to the one provided by the Support Centre and repeat the procedure.

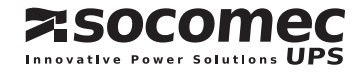

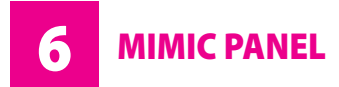

#### "Configurations" menu.

This is used to change the configuration parameters.

Press ENTER. Access is via the password **MAST** which is keyed in by using the UP  $\land$  and DOWN  $\checkmark$  keys and ENTER to go on to the next letter.

Note.

Column A shows whether the parameter is visible in the **PARAMETERS "CONFIGURATIONS"** menu.

| СС | ONFIGURATIONS menu                              |                                                                                                    |                                                                                |
|----|-------------------------------------------------|----------------------------------------------------------------------------------------------------|--------------------------------------------------------------------------------|
| A  | Parameter                                       | Description                                                                                                    | Allowed values                                                                 |
|    | LANGUAGE SELECTION                              | Selects the required language                                                                                                    | ENG, FRA, ITA                                                                  |
| •  | NUMBER OF MODULES                               | Only appears in case of parallel systems.<br>Indicates the number of UPSs in the system.                                                                                                    | 1-6                                                                            |
| •  | REDUNDANCY LEVEL                                | Only appears in case of parallel systems.<br>Indicates the number of redundant UPSs.                                                                                                    | FROM 0 TO THE NUMBER<br>OF MODULES LESS ONE                                    |
| •  | OUTPUT VOLTAGE                                  | Sets the required output voltage value.                                                                                                    | 208/220/230/240                                                                |
| •  | OUTPUT FREQUENCY                                | Sets the required output frequency value.                                                                                                    | 50/60                                                                          |
| •  | CONVERTER                                       | Sets whether the UPS has to operate as a frequency converter.                                                                                                    | YES/NO                                                                         |
|    |                                                 | <b>WARNING!</b><br>Set <b>only</b> on UPS with mains power (MAINS) and auxilia and with the auxiliary mains (AUaX MAINS) <b>disconnec</b><br><b>Do not set</b> on UPS with common mains lines as it cou | ary mains (AUX MAINS) separated<br>: <b>ted!</b><br>Id <b>damage the load!</b> |
| •  | AUTO ON                                         | Sets whether the UPS has to restart automatically after shutdown due to minimum battery level.                                                                                                    | YES/NO                                                                         |
|    | BATTERY AVAILABLE                               | Indicates whether the batteries are present                                                                                                    | YES/NO                                                                         |
|    | BATTERY TEMP. SENSOR                            | Indicates if the battery sensor is present                                                                                                    | ON/OFF                                                                         |
| •  | BATTERY TYPE                                    | Selects the type of batteries used                                                                                                    | SEALED, OPEN VENT, NI-CD                                                       |
| •  | BATTERY RECHARGE                                | Selects the type of recharge required                                                                                                    | AUTO, MAINTENANCE,<br>2 LEVELS, INTERMITTENT                                   |
| •  | BATTERY CAPACITY                                | Sets the battery capacity in Ah.                                                                                                    | 6,50 ÷ (1.000 x number of UPS)                                                 |
| •  | BATTERY ELEMENTS                                | Indicates the number of elements in series in a branch.                                                                                                    | 108÷144 (180÷228 for NiCd)                                                     |
| •  | BATTERY RECHARGE<br>FLOATING VOLTAGE            | Indicates the maintenance voltage value per cell.                                                                                                    | 2,10÷2,50 (1,25÷1,55 for NiCd)                                                 |
| •  | BATTERY RECHARGE<br>LEVEL TWO VOLTAGE <b>2</b>  | Indicates the second level recharge voltage value.                                                                                                    | 2,20÷2,50 (1,25÷1,70 for NiCd)                                                 |
| •  | BATTERY RECHARGE<br>FLOATING ►RECHARGE <b>①</b> | Indicates the current threshold in % of C10 to pass from maintenance voltage to recharge voltage.                                                                                                    | 1÷20%                                                                          |
| •  | BATTERY RECHARGE<br>RECHARGE ► FLOATING         | Indicates the current threshold in % of C10 to pass from recharge voltage to maintenance voltage (< <b>0</b> !).                                                                                        | 1÷20%                                                                          |
| •  | BATTERY RECHARGE                                | Indicates the battery commissioning voltage                                                                                                    | 2,20÷2,70 (1,25÷1,70 for NiCd)                                                 |

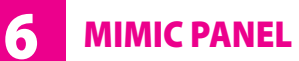

| CC | NFIGURATIONS menu                        |                                                                                                    |                                                                         |
|----|------------------------------------------|----------------------------------------------------------------------------------------------------|-------------------------------------------------------------------------|
| Α  | Parameter                                | Description                                                                                                    | Allowed values                                                          |
| •  | BATTERY RECHARGE<br>FORMING CURRENT      | Indicates the battery commissioning current value.                                                                                   | 10÷20% (1-20% for NiCd)                                                 |
| •  | BATTERY RECHARGE<br>EQUALISATION VOLTAGE | Sets the equalisation voltage value.                                                                                                 | 2,20÷2,50                                                               |
| •  | BATTERY RECHARGE<br>TEMP COMPENSATION    | Sets the recharge voltage compensation value<br>according to the battery temperature (not present<br>with external battery cabinets. | YES/NO                                                                  |
| •  | BACKFEED TYPE                            | Sets the type of backfeed protection.                                                                                                | DISABLE<br>1. BYPASS<br>2. BYPASS-INPUT ALONE<br>3. BYPASS-INPUT COMMON |
| •  | BATTERY TEST<br>TEST EVERY XX DAYS       | Sets the frequency rate of the battery test in days (zero = do not perform the test).                                                | 0÷180                                                                   |
| •  | POWER SHARE PLUG1 TYPE                   | Selects the configuraton of power share required<br>(see paragraph 10.5).<br>RESIDUAL CAPACITY                                       | STANDARD<br>EMERGENCY LIGHTING<br>REMAINING TIME                        |
| •  | POWER SHARE PLUG1 VALUE                  | Sets the required intervention value<br>(minutes for remaining time and Ah for capacity) (optional).                                 |                                                                         |
| •  | POWER SHARE PLUG2 TYPE                   | As plug1 type (optional).                                                                                                    |                                                                         |
| •  | POWER SHARE PLUG2 VALUE                  | As plug1 value (optional).                                                                                                    |                                                                         |
| •  | SERIAL LINK BAUD RATE                    | Inserts the serial communication parameters.                                                                                         | 1200/2400//4800/9600                                                    |
| •  | SERIAL LINK PARITY                       | Inserts the serial communication parameters.                                                                                         | odd/even/none                                                           |
| •  | LAN IP STATICO<br>XXX . XXX . XXX .XXX   | Sets the static IP address of the LAN                                                                                                | 255.255.255.255                                                         |
| •  | SERIAL LINK JBUS<br>SLAVE NUMBER         | Sets the mimic panel jbus node                                                                                                    | 1/15                                                                    |
|    | DATE AND TIME                            | Sets the date and time                                                                                                    | DD/MM/YY HH:MM                                                          |
| •  | EXTENDED COMMAND                         | Enables/Disables the mimic panel extended commands                                                                                   | YES/NO                                                                  |
| •  | REMOTE COMMAND                           | Enables/disables the remote controls                                                                                                 | YES/NO                                                                  |
|    | BUZZER                                   | Enables/Disables the buzzer                                                                                                    | YES/NO                                                                  |
|    | LCD CONTRAST                             | Sets the LCD display contrast                                                                                                    | 0/100                                                                   |
| •  | STATISTICS PERIOD                        | Indicates the time in weeks for the calculation of statistics                                                                        | 1/10                                                                    |
| •  | GSS TIME DELAY                           | Sets the generator start up delay time (visible only when the GSS PCB is installed)                                                  | 1-60 MINUTES                                                            |
|    | E-SERVICE TYPE                           | Select e-service operating mode                                                                                                    | NONE, MODEM, SMS                                                        |
|    | E-SERVICE TELEPHONE NUMBER               | Insert the phone number to call for e-service messages                                                                               | MAX 20 CHARACTERS                                                       |
|    | AUX TRANSFORMER VOLTAGE                  | Set the auxiliary voltage measure with transformer                                                                                   | SETTABLE ONLY BY<br>AFTER SALE SERVICES                                 |
| _  | INPUT TRANSFORMER VOLTAGE                | Set the input voltage measure with transformer                                                                                       | SETTABLE ONLY BY<br>AFTER SALE SERVICES                                 |

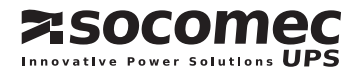

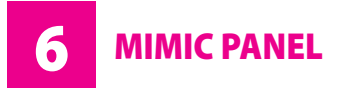

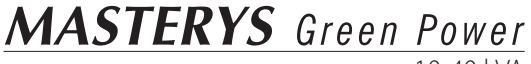

#### 10-40 kVA

#### "Service code" menu.

This displays the service code to be sent to the support service to make an accurate and rapid diagnostic of the problem. In the event of a fault, select the menu **SERV-ICE** > **SERVICE CODE** and inform the support centre of the code displayed.

| 5.1.3.5-1 |                          |  |
|-----------|--------------------------|--|
|           |                          |  |
|           |                          |  |
|           | 5.1 CODICE ATTIVAZIONE T |  |
|           | SERVIZO                  |  |
|           | CODICE: 00               |  |
|           | 0000-0000-0000           |  |

#### 6.1.3.6 "Event Log" menu.

Shows a list of UPS events in chronological order. It allows the user to analyse UPS operation with regard to variations in the power supply, load or the environment.

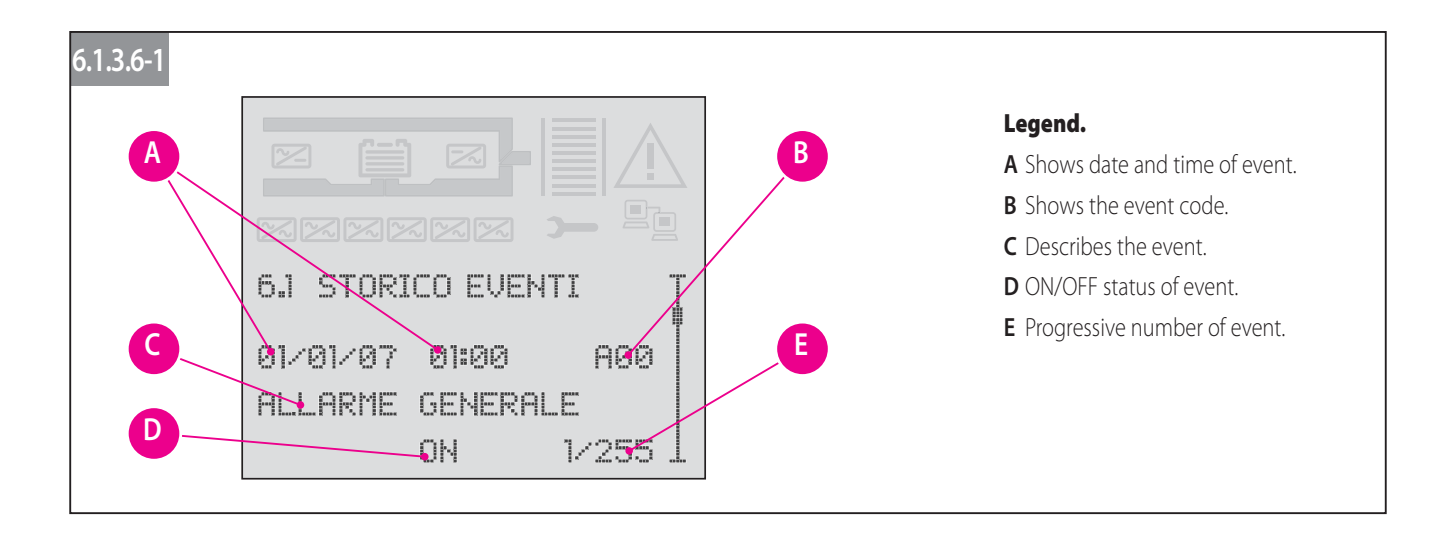

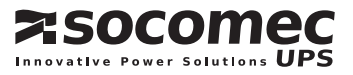

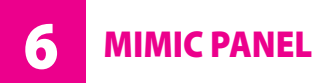

#### 6.2 MIMIC PANEL CONCENTRATOR.

In systems with 2 or more UPS units connected in parallel, advanced mimic panels can provide an overall view of the system and a detailed view of the UPSs in a single point.

During the installation phase, one of the UPSs and the relative mimic panel is defined as the concentrator. It is then possible to manage and install in one step all the options required for external communication.

#### 6.2.1 Keyboard blocking procedure.

Is possible to block/unblock the keyboard using the buttons in following sequence: **ENTER**, **DOWN**, **UP**, **ESC** (pressed for over 3 seconds). The sequence must be done in no more than 15 seconds.

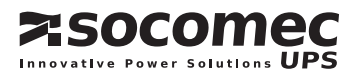

#### **OPERATING PROCEDURES**

10-40 kVA

The operating modes to activate and manage the UPS are defined in this chapter; please also refer to chapters 6 "Mimic panel" and 8 "Menus".

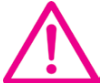

#### For UPSs connected in parallel:

- perform the switching operations on all UPSs before going on to the next operation;
  - each switching operation must be carried out on both UPSs within 30 seconds;
  - perform the operations on the mimic panel of UPS 1.

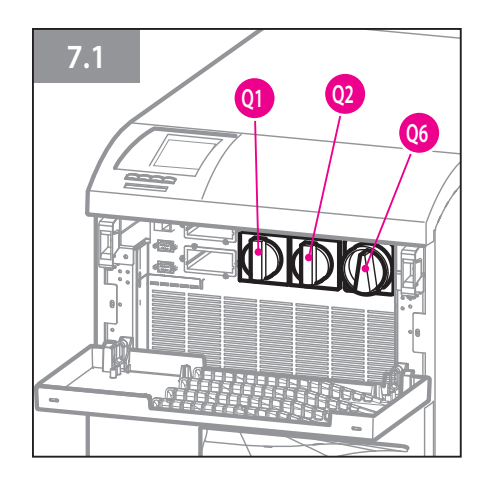

#### 7.1 START-UP IN NORMAL MODE.

- Supply the mains and auxiliary mains to the UPS;
- Put switch Q2 into position 1 (mains ON);
- Wait for the mimic panel to switch on;
- Activate the procedure COMMANDS > IMMEDIATE COMMANDS > START PROCEDURE;
- Carry out the operations indicated on the mimic panel.

#### 7.2 SHUTDOWN.

Shutdown interrupts the power supply to the load and causes the UPS and the battery charger to stop.

- Activate the procedure COMMANDS > IMMEDIATE COMMANDS > STOP PROCEDURE;
- Wait approx. 2 minutes for the UPS to shut down (the controlled shutdown of any servers is managed with shutdown software);
- Carry out the operations indicated on the mimic panel.

#### 7.3 EXTENDED OUT OF SERVICE.

If the UPS is deactivated for some time, the batteries must be recharged regularly; they should be recharged every three months.

- Supply the mains and auxiliary mains to the UPS;
- Put switch Q2 into position 1 (mains ON);
- Wait for the mimic panel to switch on;
- Activate the procedure COMMANDS > IMMEDIATE COMMANDS > START PROCEDURE;
- Put the external battery disconnectors into position 1 (battery circuit closed).
- Put or keep switches Q3 and Q5 in position 0 (inverter in output OFF and bypass OFF).
- The battery must be charged for at least ten hours.
- Once ten hours have elapsed, carry out the **STOP PROCEDURE** to deactivate the UPS.

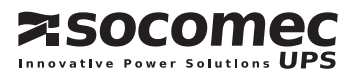

#### 7.4 SWITCHING ONTO MANUAL BYPASS.

Switching onto the manual bypass creates a direct connection between the UPS input and output, completely excluding the equipment control part. This operation is performed in the event of ordinary maintenance on the equipment, so as not to remove the power supply from the load, or in the event of a serious failure while waiting for the equipment to be repaired.

- Activate the procedure COMMANDS > IMMEDIATE COMMANDS > BYPASS PROCEDURE;
- Carry out the operations indicated on the mimic panel.

If there is an external manual bypass, carry out the procedure described above before activating this switch.

#### 7.5 RETURN TO NORMAL MODE.

- Put switch Q2 into position 1 (mains ON);
- Wait for the mimic panel to switch on;
- Activate the procedure COMMANDS > IMMEDIATE COMMANDS > START PROCEDURE;
- · Carry out the operations indicated on the mimic panel.

### If there is an external manual bypass, put the switch to position OFF.

#### 7.6 EMERGENCY SHUTDOWN (E.S.D.).

Should it be necessary to interrupt the continuous power supply provided by the UPS quickly (emergency shutdown), this can be done by putting switch **Q3** to position **0** or, where applicable, by activating the emergency button/switch connected to the **ADC PCB**.

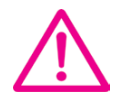

The UPS output can only be electrically disconnected by means of Q3. If the UPS is operating from the manual bypass (Q5 in position 1) with mains present, the emergency shutdown does not interrupt the power supply to the load. In emergency conditions all the power supplies upstream of the UPS must be disconnected.

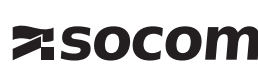

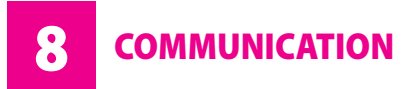

**9** +12 V

#### 8.1 MULTILEVEL COMMUNICATION.

MASTERYS<sup>™</sup> is able to manage a variety of serial, contact and Ethernet communication channels simultaneously. The various PCBs and signalling accessories are inserted in the two standard communication slots.

This gives MASTERYS<sup>™</sup> immediate interfacing and integration flexibility as soon as the unit is installed with no need for trained personnel.

The table below lists the possible connections between the communication channels and external devices.

| 5 commun                 | nication                | levels    |               |          |           | 8.1-1                   |                       |
|--------------------------|-------------------------|-----------|---------------|----------|-----------|-------------------------|-----------------------|
|                          | Slot 1                  | Slot 2    | RS 232/485    | RS 232   | RJ45 10BT |                         |                       |
| ADC card                 | •                       | •         |               |          |           |                         | 00                    |
| GSS card                 | •                       | •         |               |          |           | 9 8                     | 7 6                   |
| NetVision card           | <u>d</u> ● <sup>2</sup> | •2        |               |          |           |                         |                       |
| UniVision pro            |                         |           | •             |          | •4        | Legend pin RS232/485 C1 | Legend pin Moo        |
| Remote Panel             |                         |           | •             |          |           | 1 Not connected         | 1 Reserved            |
| BMS                      |                         |           | ●1            | •1       | •4        | 2 RX for RS232          | 2 RX for RS232        |
| Modem                    |                         |           |               | ●3       |           | <b>3</b> TX for RS232   | <b>3</b> TX for RS232 |
| I AN (ethernet           | t)                      |           |               |          | •         | 4 Data +                | 4 Reserved            |
|                          | <i>y</i>                |           |               |          |           | 5 GND for RS232         | 5 GND for RS232       |
| <sup>1</sup> Building Ma | anagemen                | t System. |               |          |           | 6 Data –                | 6 Not connecte        |
| <sup>2</sup> Ethernet ad | lapter with             | Web/SNM   | P 10/100Mb fu | unctions |           | 7 Reserved              | <b>7</b> RTS          |
| (E-service vi            | ia Web req              | uired).   |               |          |           | 8 Not connected         | <b>8</b> CTS          |

<sup>3</sup> For T-service via telephone network.

<sup>4</sup> By jbus tunnelling on TCP/IP.

As each channel is independent, simultaneous connections can be made to satisfy the different levels of signalling and remote monitoring.

See the options paragraph to access the detailed functions of the PCBs installed in the slots.

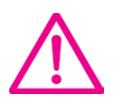

Please note that two Net Vision cards or two GSS cards cannot be connected simultaneously.

**9** +12 V

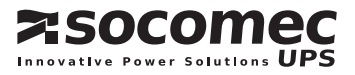

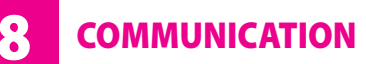

#### 8.2 STANDARD LAN WEB PAGE.

By connecting the UPS to a standard LAN network, the operating status of the UPS can be monitored from any PC connected to the network through an html page.

#### 8.2.1 Activation.

Comply with the following operations to activate the monitoring system:

• Connect the UPS to the LAN network (connector **C3** in Fig. 8.2.1-1).

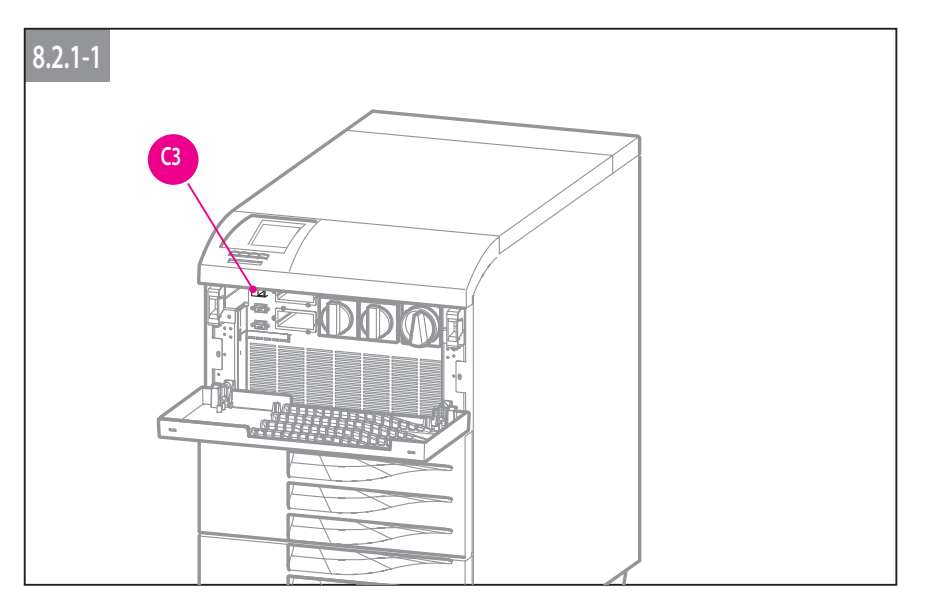

- A. If the BOOT DHCP protocol is enabled in the local network: verify the IP address shown in the **PARAMETERS** > **PRESENT CONFIG** > **LOCAL AREA NETWORK IP** menu on the UPS mimic panel (go to point C).
- B. If the BOOT DHCP protocol is not enabled in the local network:

Foreword: the following is applicable only if the user is in possession of the administrator rights, otherwise the procedure indicated below is only valid if using a stand-alone PC (i.e. not in a network of computers with administrator privileges) and a network twisted cable.

Deactivate DHCP mode in the **COMMAND**> **EXT.COMMAND**> **DHCP DISABLE** menu on the UPS mimic panel.

Read the IP address given in the **PARAMETERS** > **PRESENT CONFIG** > **LOCAL AREA NETWORK IP** menu on the UPS mimic panel (by default 192.168.7.19).

From a PC connected to the network add the address read by means of the following command: Route add 192.168.7.19 210.67.192.147 (assuming 210.67.192.147 to be the IP address of the PC being used).

C. Open an internet browser and key in the address http://XXX.XXX.XXX.XXX and press send (where xxx.xxx.xxx.xxx is the IP address read on the mimic panel).

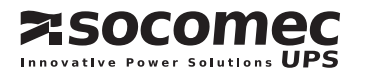

### 8 COMMUNICATION

- MASTERYS Green Power 10-40 kVA
- D. A login and a password will be requested (fig. 8.2.1-2), the default parameters are:
  - login: admin
  - password: public

Insert data and click OK.

The main web supervisor page will be displayed and the functions are described in the following paragraph.

| assword  | di rete                                      |
|----------|----------------------------------------------|
| <b>I</b> | Immettere il nome utente e la password.      |
| 3        | Sito: 172.17.10.162                          |
|          | Area autenticazione Socomec Sicon UPS        |
|          | Nome utente admin                            |
|          | Password                                     |
|          | Salva la password nell'elenco delle password |
|          | OK Annulla                                   |

#### 8.2.2 Description of the functions available.

The main web page shows the general status of the UPS.

This page like all the "sub-pages" are dynamic i.e. the data, images or type of messages shown vary in accordance with the UPS status and configuration.

| 8.2.2-1                                                                                                    |                |     |
|----------------------------------------------------------------------------------------------------|----------------|-----|
| List of alarms<br>Statistic Information<br>UPS Management<br>Jhange language<br>Local network<br>e-mail configuration<br>Modem configuration<br>Software upgrade | LOAD PROTECTED | @ ? |
| <b>Legend.</b><br><b>A</b> Navigation bar.<br><b>B</b> Menu bar.<br><b>C</b> system information area.                                                            |                |     |

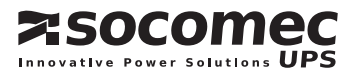

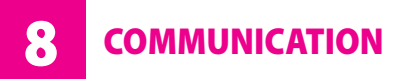

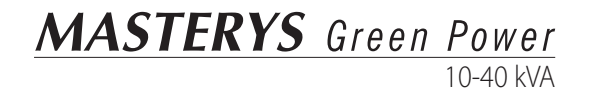

#### 8.2.2.1 Navigation bar.

Consult the on-line guide for details about the various icons.

The graphics interface shows a number of icons, each of which is associated to a specific function:

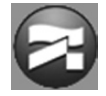

Connection to the **www.socomec.com** web site. Regularly check the news that the SOCOMEC group publishes on the site so as to take full advantage of the MASTERYS<sup>™</sup> unit.

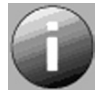

UPS information: Serial number, type, power, etc.

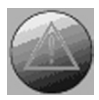

Alarm present: shows the alarms table (this icon appears when the UPS detects an anomaly).

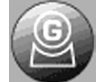

Generator operating mode (this icon appears when the UPS is powered by the generator).

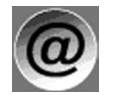

Technical support department e-mail address. This connection opens the e-mail program and automatically fills in the addressee and subject lines.

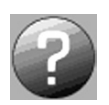

Information on the network interface: a help page in html is loaded.

#### 8.2.2.2 Menu bar.

The menu bar displays links to html pages that provide detailed information on the unit and describe how to configure special options.

#### 8.2.2.3 List of alarms.

Shows the list of alarms present in table form.

#### 8.2.2.4 Statistics.

The counter folder shows the number of events that have occurred over a given period of time. The average minimum and maximum values of a measurement can be seen by clicking on the measurement folder. A sampling time from one to 10 weeks can be set by clicking on the period folder.

#### 8.2.2.5 UPS management.

The commands folder shows the commands that can be sent to the UPS. The setting folder shows the parameter settings on the UPS.

#### 8.2.2.6 Change language.

Click on the relative flag to choose a different language. If the desired language is not listed, see if it is downloadable from the **www.socomec.com** web site.

Refer to the chapter on software updating for instructions on how to install a new language.

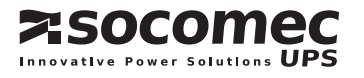

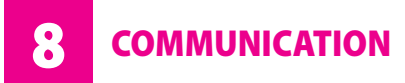

#### 8.2.2.7 Local network.

Enable the user to modify the network communication parameters.

- Dynamic IP address: if enabled, the IP address is automatically assigned by the network server
- **Static IP address**: the IP address is used if the dynamic IP address is disabled.
- Network mask: this is used if the dynamic IP address is disabled.
- Gateway: the gateway address used to send TCP/IP data out of the local network.
- **Password**: allows the user to change the password to access the html. To authorise access only to users that have a password. Insert the new password and write it down in case of need.
- JBUS TCP/IP Port: used to accept a JBUS frame through LAN tunnelling .
- Client JBUS IP address to be authorised: if a specific IP address is inserted in this box, then only that address/ user will be able to access the html pages. If the address 0.0.0.0 is used, all the PCs on the network will be able to access the supervisor (one client at a time). If the address 255.255.255.255 is inserted, access will be denied to all users.
- Software updating: if on, allows the supervisor to be updated.
- Page refresh (sec): the page refresh rate can be set.
- Installation: text string used to describe the UPS installation site, which is useful if there are more than one unit connected (this value is inserted in SMS messages or e-mails).
- NTP Server: indicates the IP address of the time server to automatically update the date and time on the system.
- **GMT Correction (minutes):** indicates local time and the offset in minutes with respect to the zero meridian of Greenwich
- Apply the parameter settings: restarts the monitoring system with the new settings.

#### 8.2.2.8 Configuring e-mail.

This menu lets the user configure parameters for sending e-mails.

- Event that will send an e-mail: as required, the e-mail may be deactivated or activated to send a message in the event of serious alarms or for all alarm conditions.
- E-mail server address: insert the IP address (xxx.xxx.xxx) of the SMTP e-mail server from which you wish to send messages.
- e-mail account: Insert the UPS's dedicated "user account", which is often the same as the user's e-mail address.
- Addressee: insert the e-mail address to which the alarm messages will be sent.
- Periodic connection: set the frequency at which an e-mail is to be sent to verify the connection.
- Force an e-mail to be sent now: by selecting "execute" a test e-mail will be sent.

ENGLISH

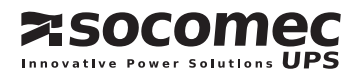

#### 8.2.2.9 Modem configuration.

This menu lets the user configure the parameters of a modem

- Rings before reply: Set the number of rings after which the modem should respond.
- **Outgoing call**<sup>1</sup>: sets the type of outgoing call: SMS or E- service (to activate e-service a contract to the support centre is required).
- Reason for callout: set the reasons for the call (all alarms or for serious faults).
- Installation: text string used to describe the UPS installation site, which is useful if there are more than one unit connected (this value is inserted in SMS messages or e-mails).
- Telephone number: insert the number to be called.
- **Modem initialisation**: initial string to be sent to the modem (for special configurations or certain types of modem).
- Connection period: set the number of days between two calls even if no faults occur.
- Force an outgoing call: by selecting **EXECUTE** a test connection is immediately carried out.

1 Activating one configuration excludes the other; therefore if an E-service/T-service contract is subscribed, calls in output cannot be configured.

2 In the event that the E-service/T-service contains the control code provided by after-sales personnel.

#### 8.2.2.10 Software updating.

This html page is used to update automatically the monitoring software, which could be useful to add new languages or the SNMP function.

Once the file has been acquired (by requesting it from the support service) select it with the browse button. Click on the "start update" button; once the update has been completed, reload the html page.

#### 8.2.2.11 System Information Area.

This area of the screen page shows the measurements and the UPS operating mode.

- Click on icon **A** to display the input measurements.
- Click on icon **B** to display the battery measurements.
- Click on icon **C or D** to display the output measurements.

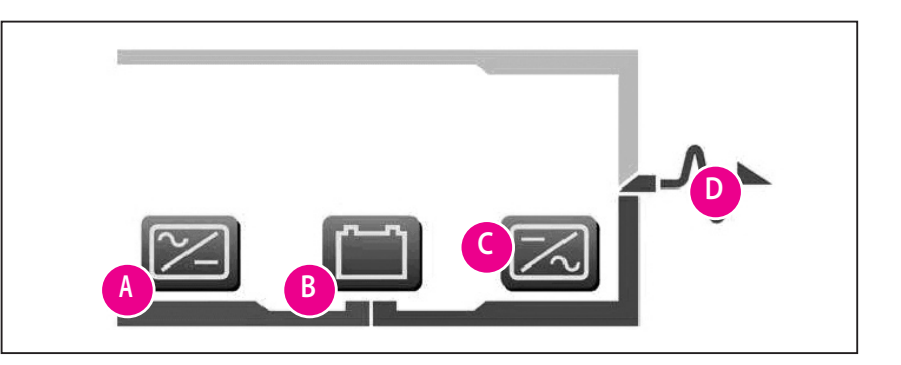

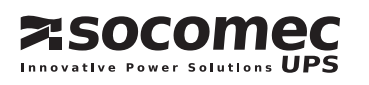

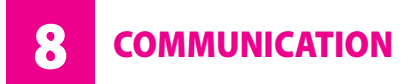

#### 8.3 ACCESSORIES AND SW OPTIONS.

A large number of SW solutions can be adopted on MASTERYS<sup>™</sup> thanks to its advanced communication facilities. These solutions have been specially designed for the efficient management of power protection devices.

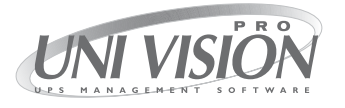

**UNI VISION PRO** is the solution for managing a UPS connected to the local server via RS232 interface or via LAN network. It is normally used at departmental level to automatically shutdown the systems and ensure secure control of the UPS that in turn protect servers and workstations. The main functions are:

- Graphic monitoring of the UPS via web browser
- Local shutdown of a server connected via serial interface
- Remote shutdown via proxy agent and optional Java shutdown clients
- Notification of anomalies via e-mail to a maximum of 8 addresse.

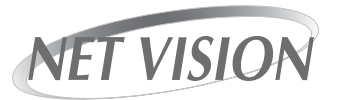

**NET VISION** is a solution for managing UPS units connected directly to the local network. It is normally used on medium/large, complex networks and in multi-server environments where the IT manager centrally controls all the network resources. The physical position of the UPS is not significant. The main functions are:

- 10/100Mb Ethernet connection (RJ45)
- Graphic monitoring of the UPS via web browser
- Remote shutdown of up to 40 computers
- Notification of anomalies via e-mail to a maximum of 8 addresses
- UPS management using SNMP protocol
- Diagnostics via Internet offered by e-Service.

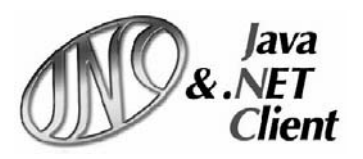

Java & .NET shutdown Client (JNC) is an optional Java application to be installed on a server for the automatic shutdown of the computers on the network before the UPS stops due critical operating conditions (imminent battery failure, overload, etc.). It is supplied as an option and can be associated to the UNI VISION PRO or NET VISION communication solutions.

The main features/functions are:

- Use of the TCP/IP standard network protocol
- Graphics interface for easy configuration
- Minimum use of CPU resources
- Personalisation of shutdown parameters and script
- Continuous monitoring of the efficiency of the connection to the UPS.

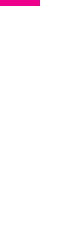

ENGLISH

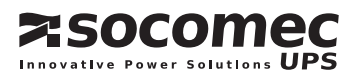

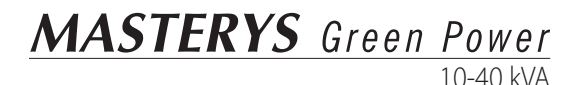

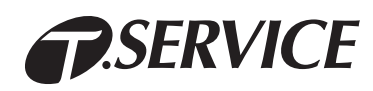

This is a cutting edge supervision service ensuring 24/7/365 service. It ensures effective prevention and constant monitoring of the system. Communication between the UPS and the local Socomec Service Centre is via modem (free-air GSM or ANALOG fixed line).

The auto-diagnostic system analyses UPS operating conditions, identifies faults and monitors environmental conditions such as temperature, overload, avoiding the risk of equipment stoppages. In the event of a failure, the system immediately sends a "diagnostic report" via modem to the Service Centre.

Any emergency situation is managed and resolved extremely quickly and remotely by the Service Centre, with immediate intervention on site if needed.

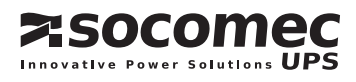

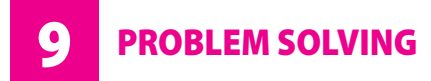

The alarm messages displayed enable an immediate diagnosis. Alarms are divided into two categories:

- Alarms related to the UPS external circuits: input mains, output mains, temperature and environment.
- A<u>larms related to the UPS internal circuits:</u> in this case, the corrective actions will be carried out by the After Sales Department.

#### 9.1 SYSTEM ALARMS.

#### • A02: output overload.

The power required by the loads is higher than the power available.

Check that the load is well balanced on the three phases by checking the measurements on the display. If needed, disconnect any loads that do not need uninterruptible power.

#### Important!

The accepted overload time limit is defined in the technical specifications. When this time limit is exceeded, the loads will no longer be powered by the inverter.

#### • A06: auxiliary mains out of tolerance.

The auxiliary mains exceeds the acceptable tolerance values. Possible causes are:

- No voltage or frequency present or voltage and frequency out of acceptable values (see the technical specifications).
- The frequency is subject to continuous variations (typical with power supplied from an incorrectly sized GE).

#### • A07: temperature over the limits.

The UPS internal temperature is higher than 50 °C (please refer to Measurements menu on the mimic panel). Check the ventilation or air conditioning system in the UPS room.

#### • A08: maintenance bypass activated.

The output disconnecting switch Q6 is in position 2 (maintenance bypass). The load is therefore powered directly by mains power supply.

#### • A17: improper conditions of use.

This alarm does not indicate a malfunction or failure of the UPS, but an incorrect use/sizing of the system. It is activated in the event of:

- Operation for long periods at high temperatures (battery deterioration)
- High number of overloads (wrong sizing)
- Continuous battery discharging (mains not stable)
- High number of switches onto the bypass (high impulsive loads)

#### • A22: input mains out of tolerance.

The input mains is not present or not sufficient (voltage and/or frequency values incorrect with reference to the technical data); if there is no input mains outage, check if no protections upstream of the UPS have tripped. Check that the voltage applied and frequency values are in compliance with the values set on the mimic panel.

#### • A38, A39, A40, A41: external alarm 1, 2, 3, 4.

One of the ADC PCB inputs has been activated; check the situation of the devices connected to this PCB.

#### • A56, A57: generator general alarm.

The generator has sent an alarm; check directly on the GE.

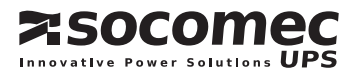

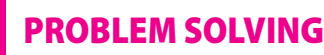

#### • A61: wrong phase cycle direction.

The phase cycle sequence is incorrect. In this case, invert two phases of the input mains. For a UPS with separate auxiliary mains, exchange the two phases of the auxiliary mains only.

#### 9.2 UPS ALARMS.

• A01: battery alarm.

Failure or problem on the battery circuit. Check that the battery switch is closed.

• A18: inverter blocked due to overload.

Reduce the load rate applied to the UPS and reset the alarms.

• A20: wrong configuration.

Error in the configuration parameters; please contact the support service.

- A30: block due to overload. Reduce the load rate applied to the UPS and reset the alarms.
- A42: T.Service general alarm.

The MASTERYS<sup>™</sup> products can be remotely serviced. This alarm indicates that a procedure for analysing the UPS failure has been activated by the support centre (if an e-service contract has been concluded).

#### • A44: programmed control.

The equipment has to undergo periodic checks by the support service in order to ensure optimum performance and efficiency. If the "Programmed Control" signal appears on the mimic panel, the equipment should be inspected by an adequately trained technician.

• A59: battery circuit open.

Battery switch open.

• A60: fan failure.

Fault in the ventilation system; check that the air inlet at the front and the air outlet at the back of the UPS are not obstructed.

#### 9.3 PREVENTIVE MAINTENANCE.

We would like to inform you that specialised periodic maintenance (with yearly frequency) is recommended for the

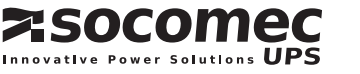

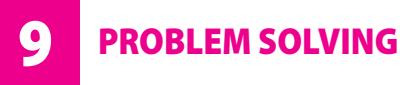

MASTERYS<sup>™</sup>, in order to offer optimum operating efficiency and avoid downtime of the equipment. It is strongly recommended to give due consideration to any requests for preventive maintenance automatically displayed with alarm message M29 (refer to paragraph 6.2.3.1).

All operations on the equipment must be only carried out by SOCOMEC UPS personnel or by authorised support personnel.

Maintenance consists of accurate functional checks on electronic and mechanical parts with replacement of parts subject to wear if necessary (typically batteries, fans and capacitors).

#### 9.3.1 Batteries.

The state of the battery is fundamental to UPS operation.

Thanks to the **Expert Battery System**, the information relating to the state and the conditions of use of the battery are processed in real time and the recharging and discharging procedures are selected automatically in order to optimise battery life expectancy and offer maximum performance.

Furthermore, during the operating life of the battery, MASTERYS<sup>™</sup> stores statistics on the conditions of use of the battery for analysis.

Since the expected life of the batteries is very much dependent on operating conditions (number of charging and discharging cycles, load rate, temperature), a periodic check by authorised personnel is recommended.

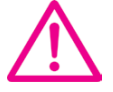

When replacing the batteries, use the same type and configuration by placing them in the appropriate containers so as to avoid the risk of acid leakage. The replaced batteries must be disposed of at authorised recycling and disposal centres. Do not open the plastic cover of the batteries as they contain harmful substances.

#### 9.3.2 Fans.

The life of the fans used to cool the power parts is dependent on the using and environmental conditions (temperature, dust).

Preventive replacement by an authorised technician is recommended within four years (in normal operating conditions).

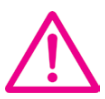

When needed, fans should be replaced as per specifications by SOCOMEC UPS.

#### 9.3.3 Capacitors.

The equipment houses electrolytic capacitors (used in the rectifier and inverter section) and filtering capacitors (used in the output section), whose life is dependent on using and environmental conditions.

The average expected life of these components is shown below:

- Electrolytic capacitors: 5 years;
- Filtering capacitors: 7 years.

In any case the effective state of the components is verified during preventive maintenance.

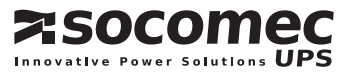

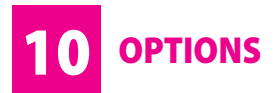

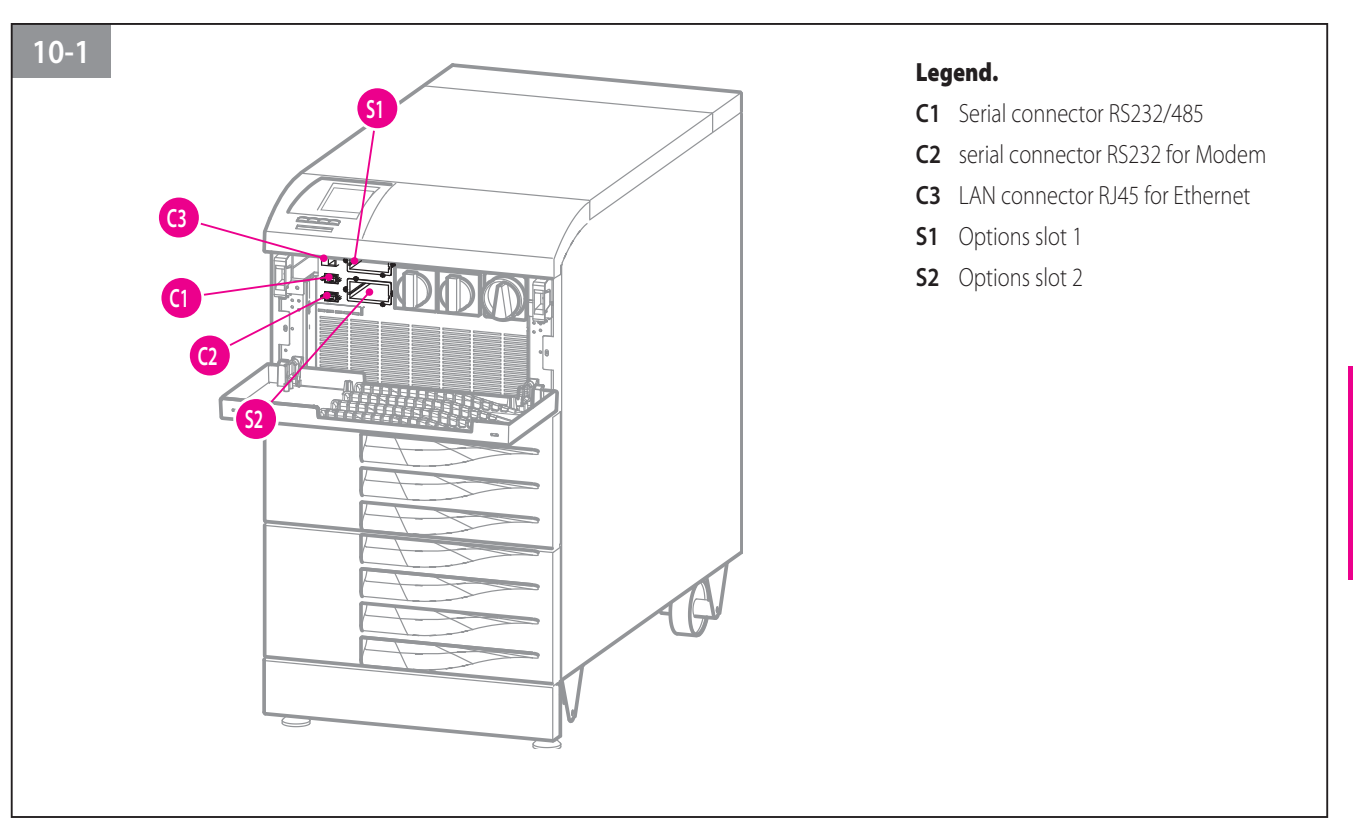

#### 10.1 ADC CARD.

Up to two cards can be installed per UPS in a vacant slot, S1 or S2.

The card enables configurable management of up to four normally closed or normally open outputs, and up to three digital inputs. Two dip-switches allow the selection of up to four operating modes (Standard, Power Safe, Security and Environmental), which can be used to manage the following events:

- battery low or imminent stop
- battery discharging
- ESD and ESD activation
- external alarm A39
- external alarm A40
- external alarm In2
- general Alarm
- isolation controller
- management of energy consuption
- overheating
- overload/loss of redundancy
- power safe plug 1, power safe plug2 , power safe plug 3
- supply from GenSet
- UPS on bypass

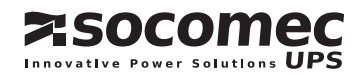

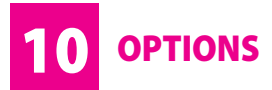

#### 10.2 KIT GSS (GLOBAL SUPPLY SYSTEM).

This kit optimises generator sizing and control when connected to the UPS input.

The generator set can be instructed to start up automatically the moment the mains power is lost, or alternatively, following a user-set time period without the mains power, and/or when the batteries have discharged to their residual capacit.

#### **10.3 ISOLATION CONTROLLER.**

This device continually checks the transformer isolation, displaying an alarm message on the mimic panel.

#### **10.4 REMOTE MIMIC PANEL.**

This device monitors and interacts with the UPS through a serial link RS 485 (maximum distance of 175 m) 25 m cable supplied standard; 50 m cable available as an option).

#### **10.5 EXTERNAL MAINTENANCE BYPASS.**

This device will electrically exclude and isolate the UPS (e.g. for maintenance operations) without interrupting the power supplied to the load.

#### 10.6 EXTERNAL MAINTENANCE BYPASS WITH BACKFEED PROTECTION.

This device will electrically exclude and isolate the UPS (e.g. for maintenance operations) without interrupting the power supplied to the load. 3-pole contactors are used for the back-feed protection (refer to paragraph 10.8).

Note.

An additional option is available to bring the manual bypass signal back to the UPS.

#### 10.7 ACS PCB.

Synchronises UPS output with an external power source (another UPS, even of a different brand, generator or transformer).

#### **10.8 EXTERNAL BACK-FEED PROTECTION.**

External devices can be installed to protect against the backfeed of dangerous currents, both on the MAINS SUPPLY and on the AUX MAINS SUPPLY. These devices are controlled by the BKF PCB installed in the position shown in figure 10.8.1.

Refer to the following paragraphs for details on the electrical connections and on activating the chosen protection.

| 10.8-1   |                 | 0 |
|----------|-----------------|---|
|          |                 | 0 |
| 0 0.0 0  | 0000            |   |
|          | +B2 -B2 -B1 +B1 |   |
| S SUPPLY | EXT. BATTERY    |   |
| •        | ۲               |   |
|          |                 |   |

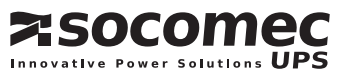

ENGLISH

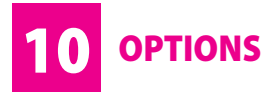

#### 10.8.1 Protection on Mains Supply and on Auxiliary Mains Supply.

<u>Activating UPS protection on the mimic panel</u>: access the **Configuration** menu on the mimic panel (see the **Configuration** Menu section in the manual) and set the **BACKFEED TYPE** parameter to **2.BYPASS-INPUT Alone**.

#### Diagram of principle.

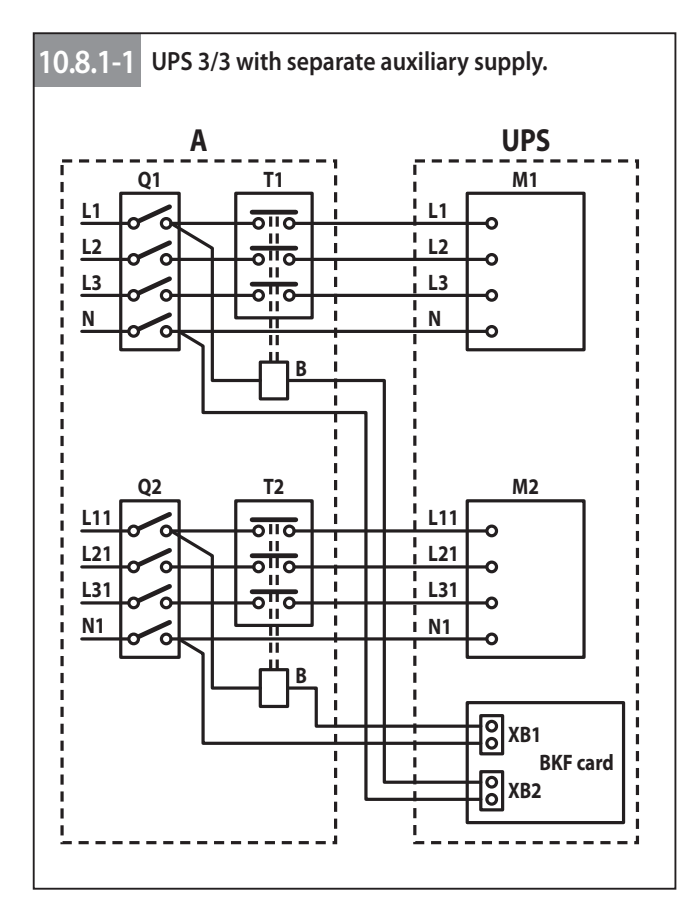

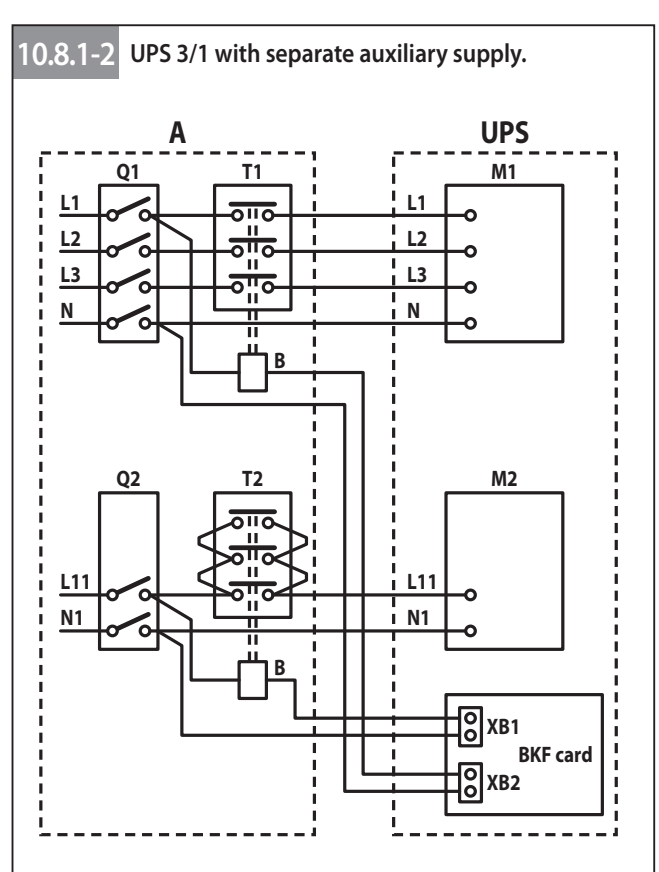

#### Legend.

| Α              | Distribution panel          |  |
|----------------|-----------------------------|--|
| В              | Coil remote switch          |  |
| L1-L2-L3-N     | Input power source          |  |
| L11-L21-L31-N1 | Backup power source         |  |
| M1             | Input power terminal board  |  |
| M2             | Backup power terminal board |  |
| T1             | Remote switch <sup>1</sup>  |  |
| T2             | Remote switch <sup>1</sup>  |  |
| Q1             | Input power switch          |  |
| Q2             | Backup power switch         |  |
| XB1            | Connector on BKF PCB        |  |
| XB2            | Connector on BKF PCB        |  |

| <sup>1</sup> Remote switches - rated current |          |          |  |
|----------------------------------------------|----------|----------|--|
| Model                                        | T1       | T2       |  |
| 10 3/1                                       | 32 A AC1 | 45 A AC1 |  |
| 15 3/1                                       | 32 A AC1 | 45 A AC1 |  |
| 20 3/1                                       | 45 A AC1 | 60 A AC1 |  |
| 10 3/3                                       | 32 A AC1 | 32 A AC1 |  |
| 15 3/3                                       | 32 A AC1 | 32 A AC1 |  |
| 20 3/3                                       | 45 A AC1 | 45 A AC1 |  |
| 30 3/3                                       | 60 A AC1 | 60 A AC1 |  |
| 40 3/3                                       | 90 A AC1 | 90 A AC1 |  |

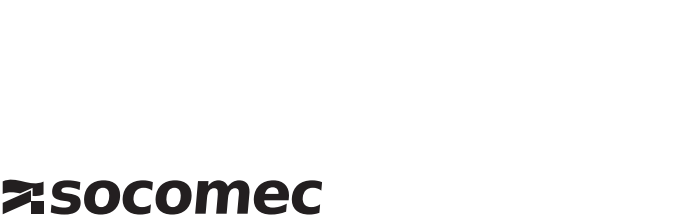

UPS

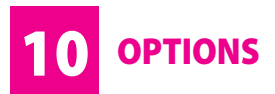

#### 10.8.2 Protection on an UPS without auxilary mains supply.

<u>Activating UPS protection on the mimic panel</u>: access the **Configuration** menu on the mimic panel (see the **Configuration** Menu section in the manual) and set the **BACKFEED TYPE** parameter to **3.BYPASS-INPUT Common**.

#### Diagram of principle.

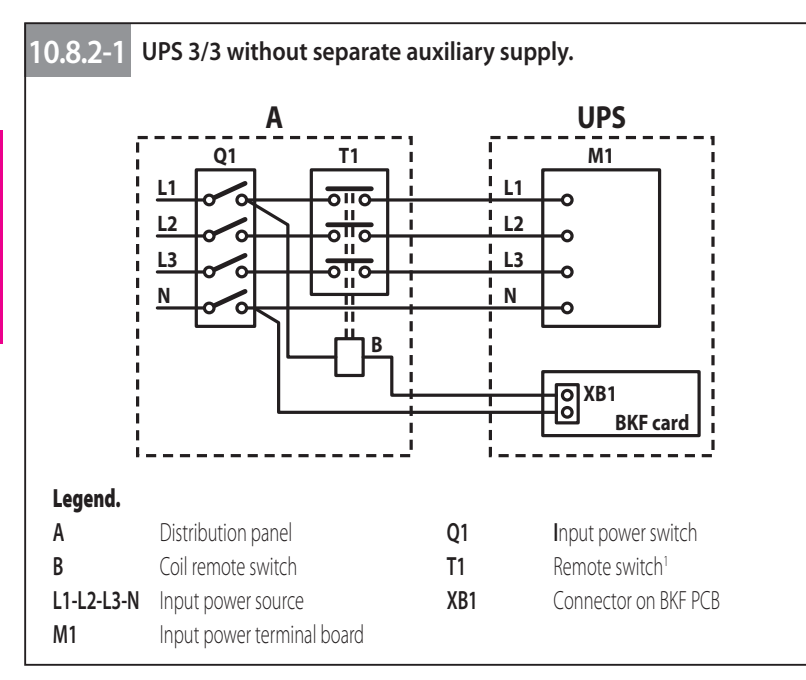

| <sup>1</sup> Remote switches - rated current |          |  |  |  |  |
|----------------------------------------------|----------|--|--|--|--|
| Model                                        | T1       |  |  |  |  |
| 10 3/1                                       | 32 A AC1 |  |  |  |  |
| 15 3/1                                       | 32 A AC1 |  |  |  |  |
| 20 3/1                                       | 45 A AC1 |  |  |  |  |
| 10 3/3                                       | 32 A AC1 |  |  |  |  |
| 15 3/3                                       | 32 A AC1 |  |  |  |  |
| 20 3/3                                       | 45 A AC1 |  |  |  |  |
| 30 3/3                                       | 60 A AC1 |  |  |  |  |
| 40 3/3                                       | 90 A AC1 |  |  |  |  |

#### Attention.

The neutral on the input or the output of the UPS are identical. Consequently there is no risk of high potential when the input power supply is absent.

However, depending on the type of system connected in the output or in some failure conditions (earth leakage, significant phase dispersion or in case of non-isolated neutral system), high potential can be detected. It will therefore be necessary to install either adequate neutral switching or protection system.

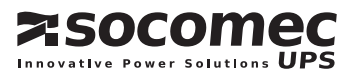

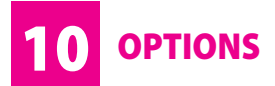

#### 10.9 ADC CARD WITH TEMPERATURE SENSOR.

This card can be used to manage up to four normally closed or normally open outputs and up to three digital inputs in configurable mode.

If more than one ADC card is used simultaneously, the dip-switch configurations must be different.

#### 10.10 PROFIBUS.

On request, the UPS can be provided with a Profibus protocol converter, installation software, configuration software and user manuals. If the RS232/485 serial connector is installed on the mimic panel, it should be disabled.

#### 10.11 GSM MODEM.

Enables sending of SMS messages regarding the equipment's operating status.

#### 10.12 SERIAL CONNECTION PCB.

A serial RS232 connector DB9 and an isolated RS485 connector are available on the card (RTX+ and RTX-).

#### 10.13 MANAGEMENT OF EXTERNAL MANUAL BY-PASS CONTACT.

Allows management of on/off indication for the external manual by-pass isolating switch.

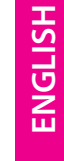

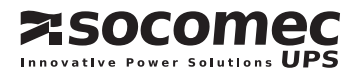

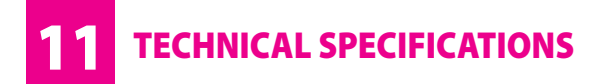

| Models              |             |             |             |     |     |
|---------------------|-------------|-------------|-------------|-----|-----|
|                     | 10          | 15          | 20          | 30  | 40  |
| Input/Output phases | 3/1 and 3/3 | 3/1 and 3/3 | 3/1 and 3/3 | 3/3 | 3/3 |

| Electrical specifications - Input |        |                |                  |               |          |  |
|-----------------------------------|--------|----------------|------------------|---------------|----------|--|
|                                   | 10     | 15             | 20               | 30            | 40       |  |
| Mains voltage                     | 3P+N 4 | 400 V +20% -15 | i% (up to -35% @ | @70% of nomir | al load) |  |
| Input frequency                   |        |                | 50-60 Hz ±10%    | )             |          |  |
| Input power factor                |        |                | 0,99             |               |          |  |
| THDI                              |        |                | < 2.5%           |               |          |  |

| Electrical specifications - Output     |                                                                                  |                                       |                                     |                                   |              |  |
|----------------------------------------|----------------------------------------------------------------------------------|---------------------------------------|-------------------------------------|-----------------------------------|--------------|--|
|                                        | 10                                                                               | 15                                    | 20                                  | 30                                | 40           |  |
| Output voltage (three phase + neutral) | 230 V<br>400 V                                                                   | / single phase (s<br>/ three phase (s | electable: 208*,<br>electable 360*/ | /220/230/240 V)<br>380/400/415 V) | ) ±1%<br>±1% |  |
| Frequency                              | 50-60 Hz ±2% (from 1% to 8% if generator is used)                                |                                       |                                     |                                   |              |  |
| Automatic bypass                       | nominal output voltage ±15%<br>(from 10% to 20% selectable if generator is used) |                                       |                                     |                                   |              |  |
| Nominal power (kW)                     | 9                                                                                | 13,5                                  | 18                                  | 27                                | 36           |  |
| Overload on mains power supply         | 125% 10 minutes<br>150% 1 minute                                                 |                                       |                                     |                                   |              |  |
| Crest factor                           | 3:1                                                                              |                                       |                                     |                                   |              |  |
| Voltage distortion                     | 1% with linear load                                                              |                                       |                                     |                                   |              |  |

\* @ Pout = 90% Pnom

#### Environment

|                                               | 10         | 15               | 20              | 30                | 40   |
|-----------------------------------------------|------------|------------------|-----------------|-------------------|------|
| Operating temperature                         | 0÷40 °C    | (15÷25 °C recor  | mmended for lo  | onger battery li  | fe)  |
| Storage temperature                           |            | -                | 5÷45 ℃          |                   |      |
| Relative humidity                             |            | 0÷95% co         | ondensation-fre | e                 |      |
| Max. altitude                                 | 1.000 m (3 | .300 ft) without | derating; 3.000 | ) m (10.000 ft) n | nax  |
| Acoustic noise (dB)                           | < 52       | < 52             | < 52            | < 55              | < 55 |
| Required cooling capacity (m <sup>3</sup> /h) | 280        | 280              | 280             | 465               | 465  |
| Dissipated power max (W)                      | 680        | 900              | 1150            | 1750              | 2300 |
| Dissipated power (BTU/h)                      | 2300       | 3050             | 4070            | 6050              | 7900 |

| Standards              |                                              |      |                              |       |    |  |  |
|------------------------|----------------------------------------------|------|------------------------------|-------|----|--|--|
|                        | 10                                           | 15   | 20                           | 30    | 40 |  |  |
| Safety (TÜV certified) |                                              | EN 6 | 2040-1-1, EN 60 <sup>.</sup> | 950-1 |    |  |  |
| Type and performance   |                                              | EN   | 52040-3 (VFI-SS-             | -111) |    |  |  |
| EMC                    | EN 62040-2                                   |      |                              |       |    |  |  |
| Product certification  |                                              |      | CE                           |       |    |  |  |
| Protection level       | IP20 (compliant with 60529), IP21 on request |      |                              |       |    |  |  |

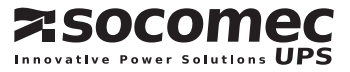

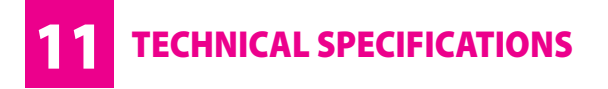

#### Mechanical characteristics with standard batteries

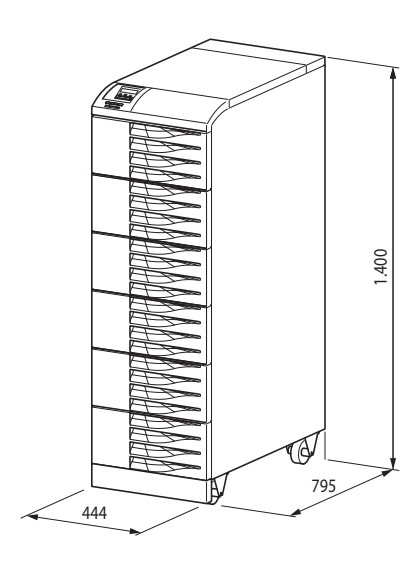

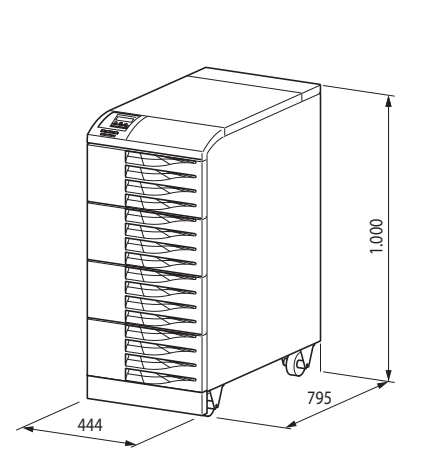

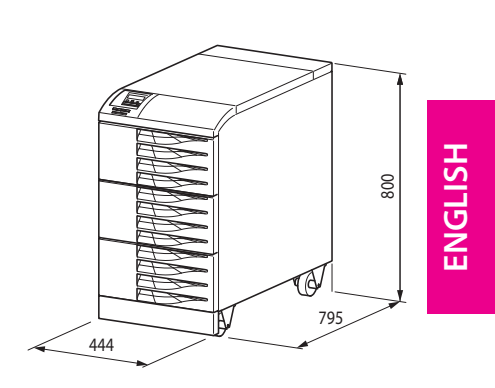

Model: T Weight: 390÷540 kg

Model: M Weight: 230÷315 kg

Model: S Weight: 190÷200 kg

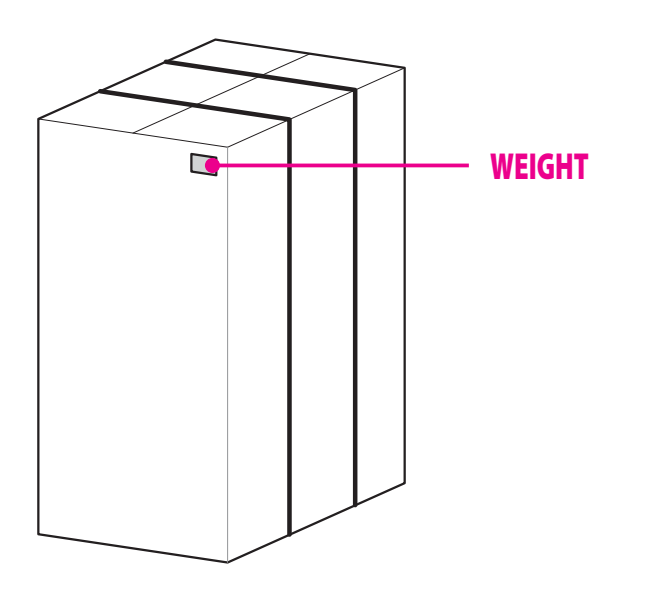

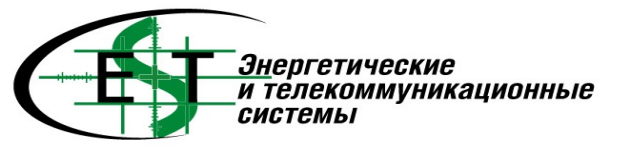